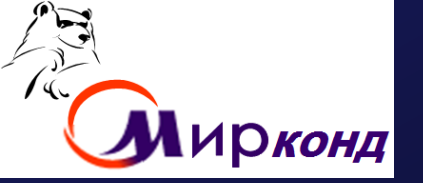

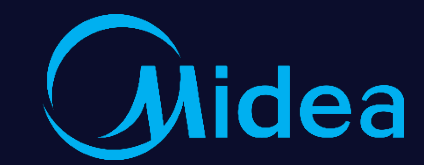

## **5 произание WI-FI управление WI-FI Control**

<u>Technical Support Dept.</u> Oct – Dec 2019 /I-FI Control WI-FI Operation

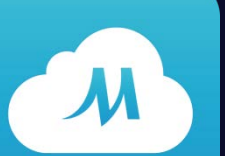

Midea Air-conditioning Equipment Co., Ltd.

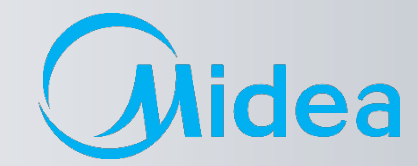

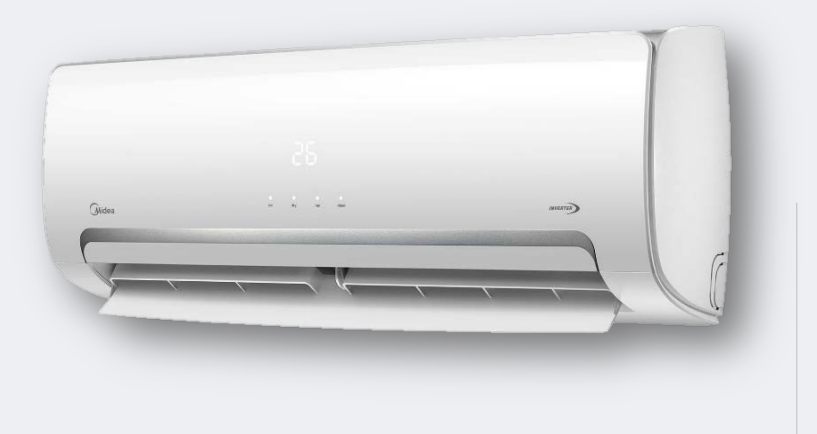

### ПОДКЛЮЧЕНИЕ:

- 1. Midea WI-FI настройка
  - Midea WI-FI управление
    - Midea WI-FI контроль
- 2. FAQ по подключению и настройке WI-FI

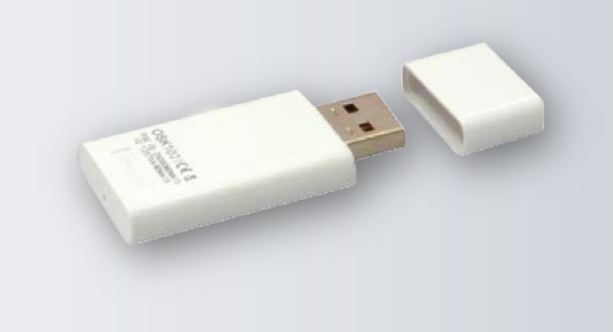

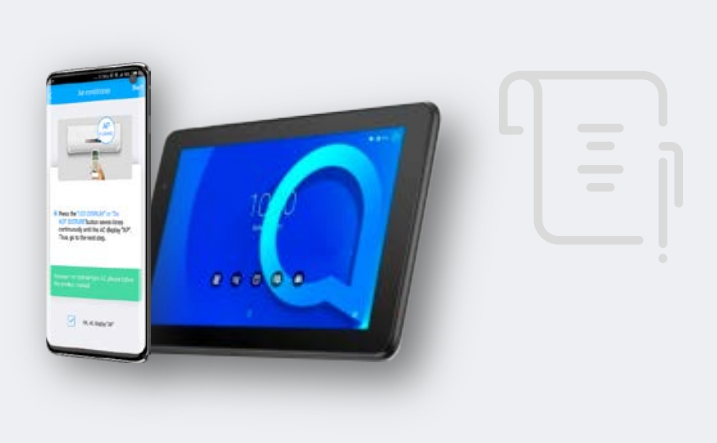

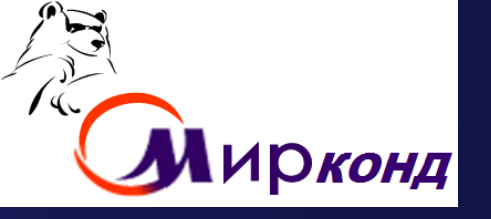

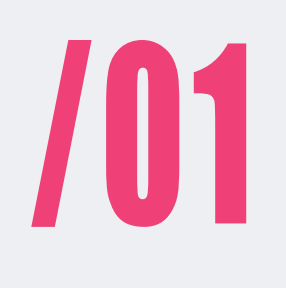

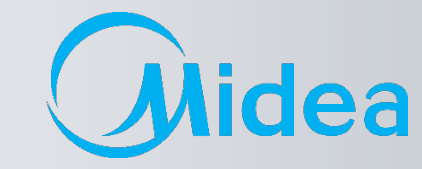

### Midea WI-FI - настройка Midea WI-FI – управление Midea WI-FI – контроль

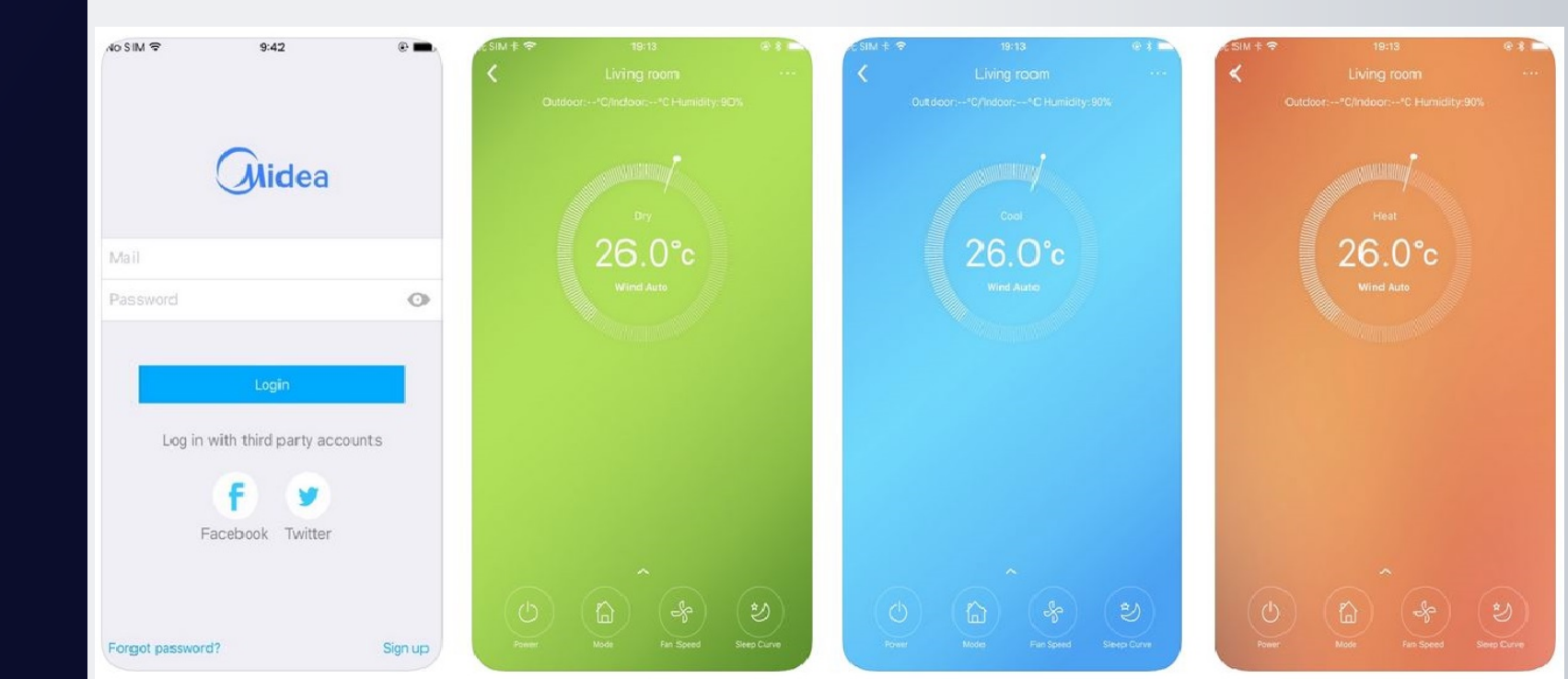

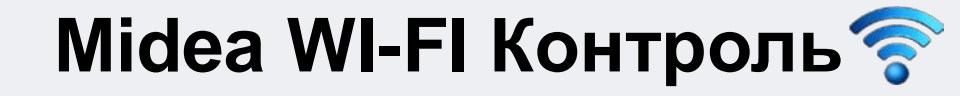

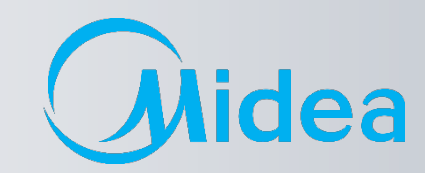

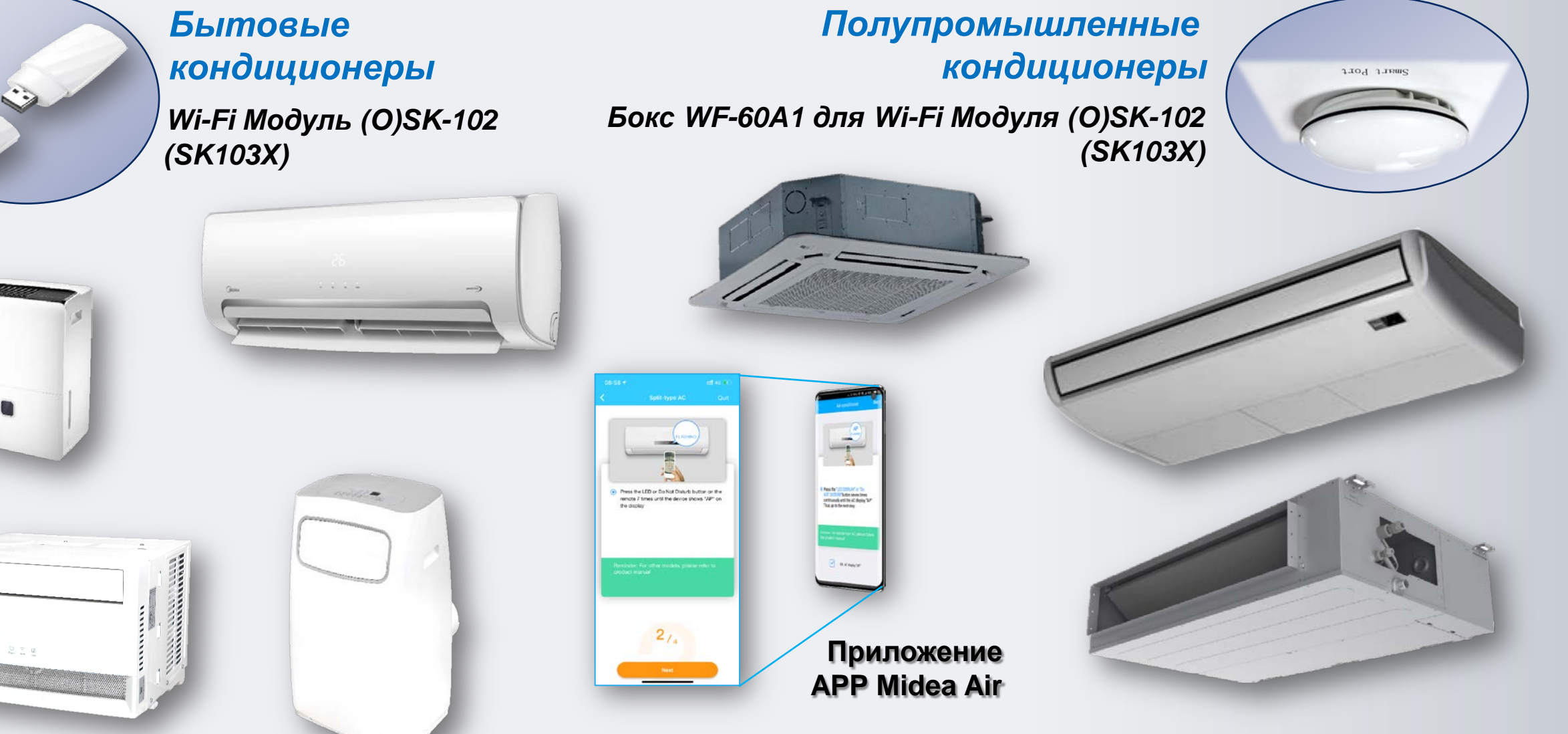

Линейка доступных изделий

Примечание: Список поддерживаемых моделей указан в инструкции по подключению.

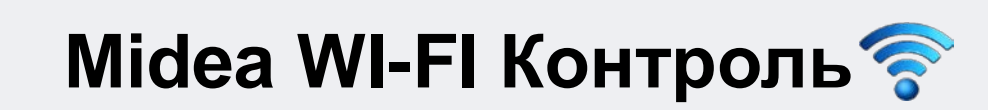

Структура контроля и управления по домашней сети

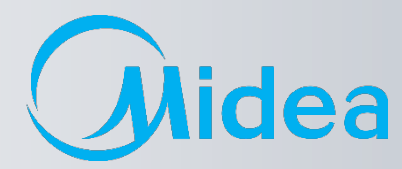

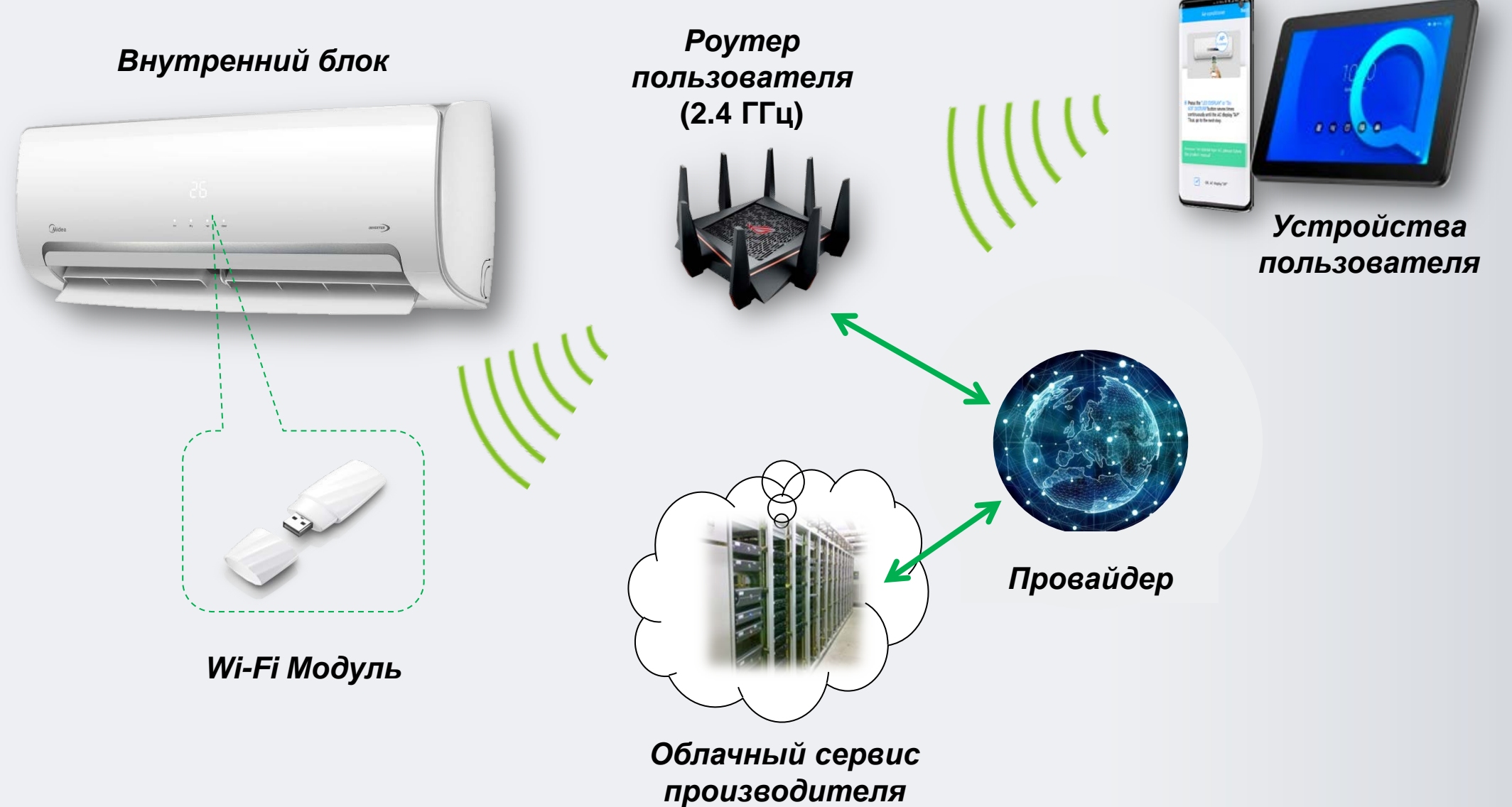

Midea Air-conditioning Equipment Co., Ltd.

5

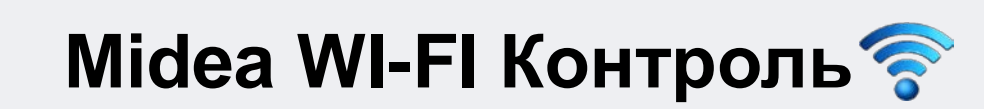

Структура контроля и управления по мобильной сети

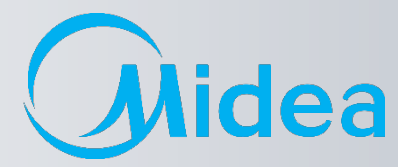

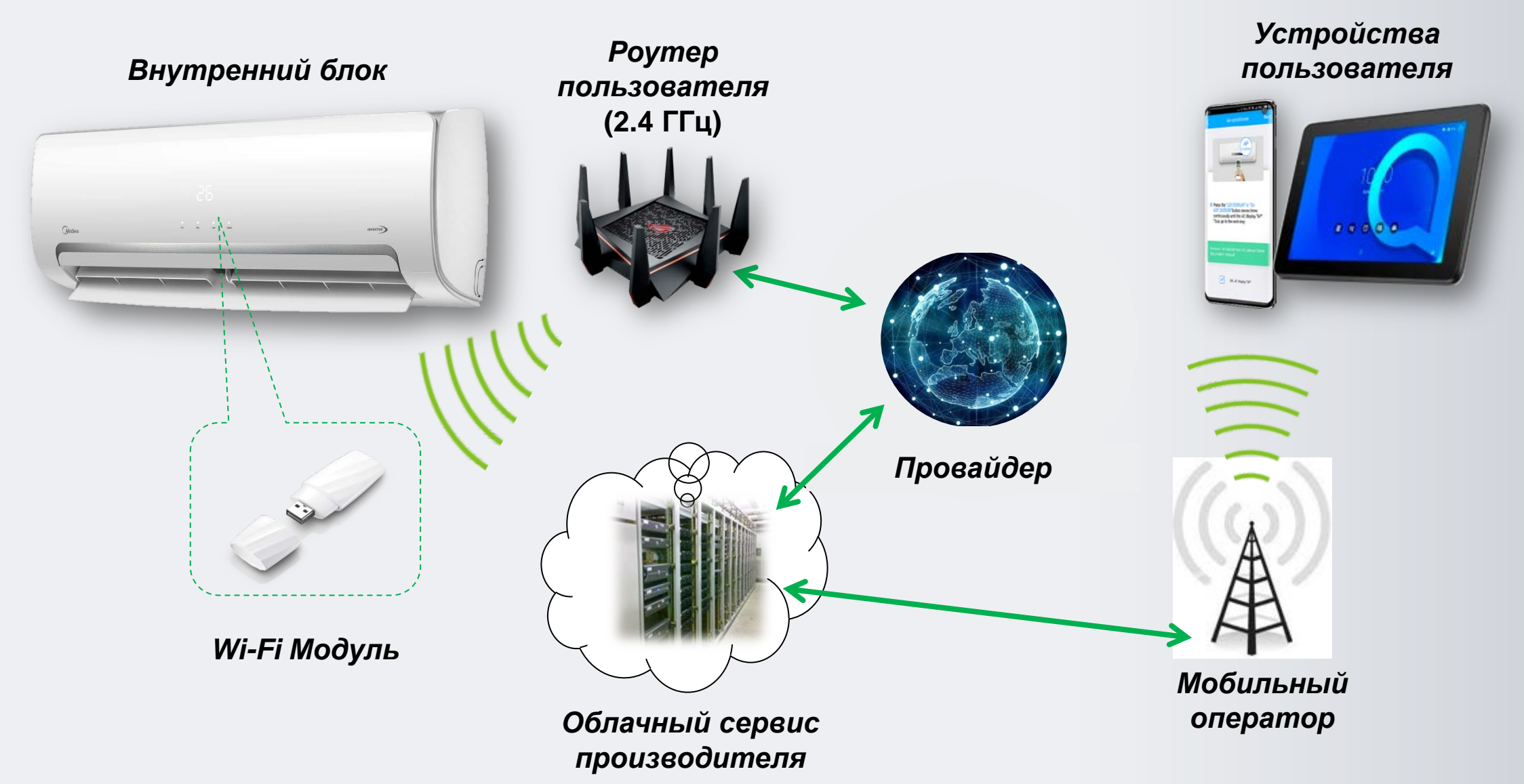

Midea Air-conditioning Equipment Co., Ltd.

6

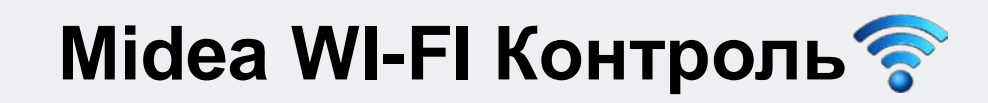

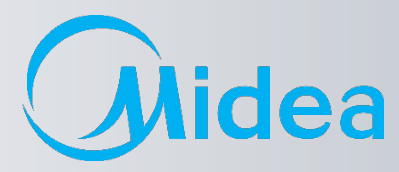

#### 1. ДЕКЛАРАЦИЯ О СООТВЕТСТВИИ

Настоящим заявляем, что этот модуль соответствует основным требованиям и другими соответствующими положениями Директивы 1999/5/ЕС.

По поводу содержания декларации о соответствии можно проконсультироваться с торговым представителем.

#### 2. ТЕХНИЧЕСКИЕ ДАННЫЕ

Стандарт беспроводной связи: IEEE 802.11 b/g/n Тип антенны: внешняя всенаправленная Частота Wi-Fi – **2,4 ГГц** Максимальная мощность излучения: не более 15 дБм Габариты: 76х28х13 мм Диапазон рабочих температур: 0°С–45°С Допустимый диапазон колебаний влажности: 10%–85% Параметры электропитания: 5 В/300 мА пост. тока

#### 3. СОВМЕСТИМОСТЬ

Работает с операционными системами: IOS и Android.

Внимание! В связи с возможностью возникновения каких либо проблем с некоторыми моделями устройств, мы открыто заявляем: не все модели устройства на базе ОС Android и IOS совместимы с приложением Midea Air App. По этой причине мы не несем ответственности за какие-либо проблемы, связанные с этой несовместимостью.

#### 4. БЕЗОПАСНОСТЬ

Модуль Wi-Fi поддерживает шифрование WPA-PSK/WPA2-PSK и WPA - None.. Рекомендуется использовать шифрование **WPA-PSK/WPA2-PSK**.

### Midea WI-FI Контроль ? по подключению и настройке

Пошаговое руководство

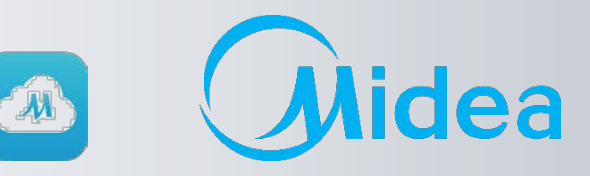

- Для начала работы по настройке Wi-Fi модуля необходимо: 1.
- 1.1. Скачать и установить программу Midea Air с Google Play для Андроид
- 1.2. Скачать и установить программу Midea Air с App Store для IOS

### Приложение Midea Air

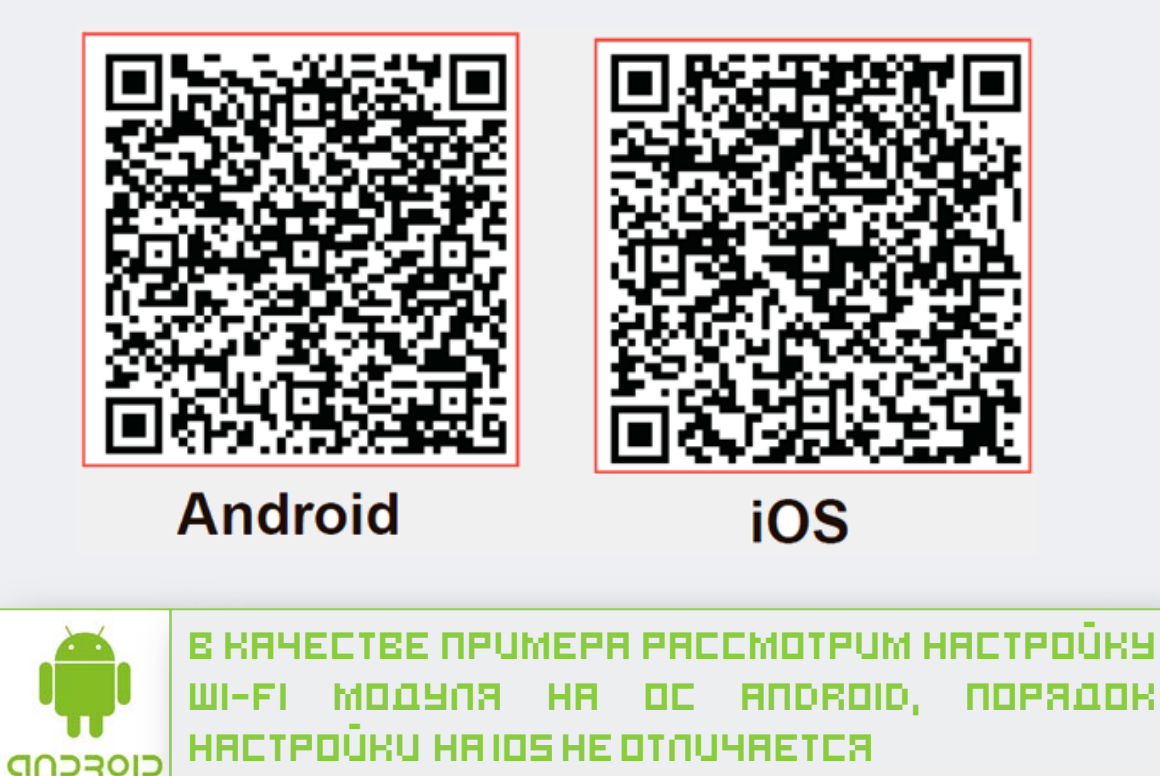

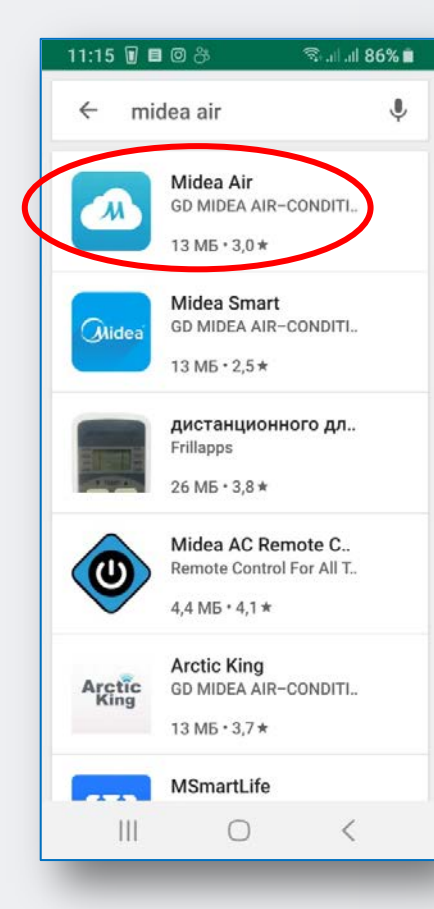

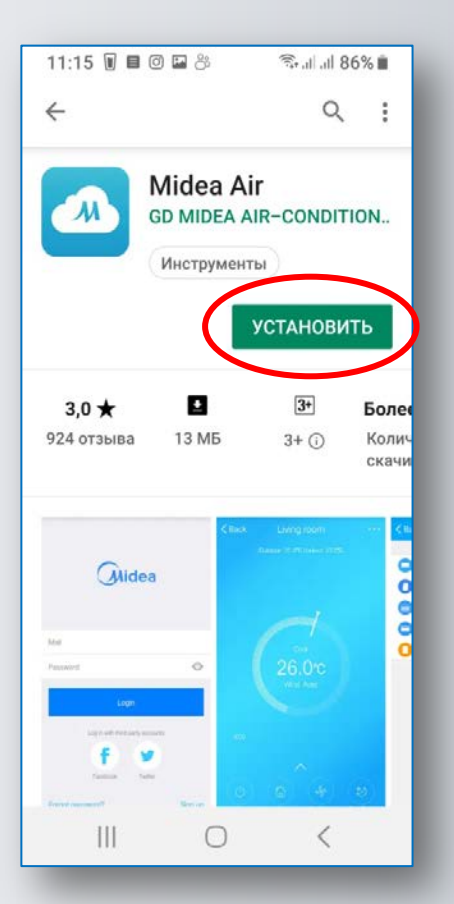

Установка Wi-Fi модуля в бытовые сплит системы

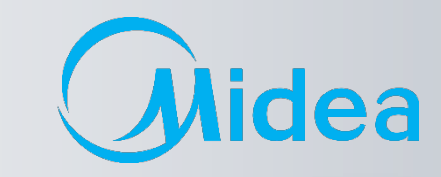

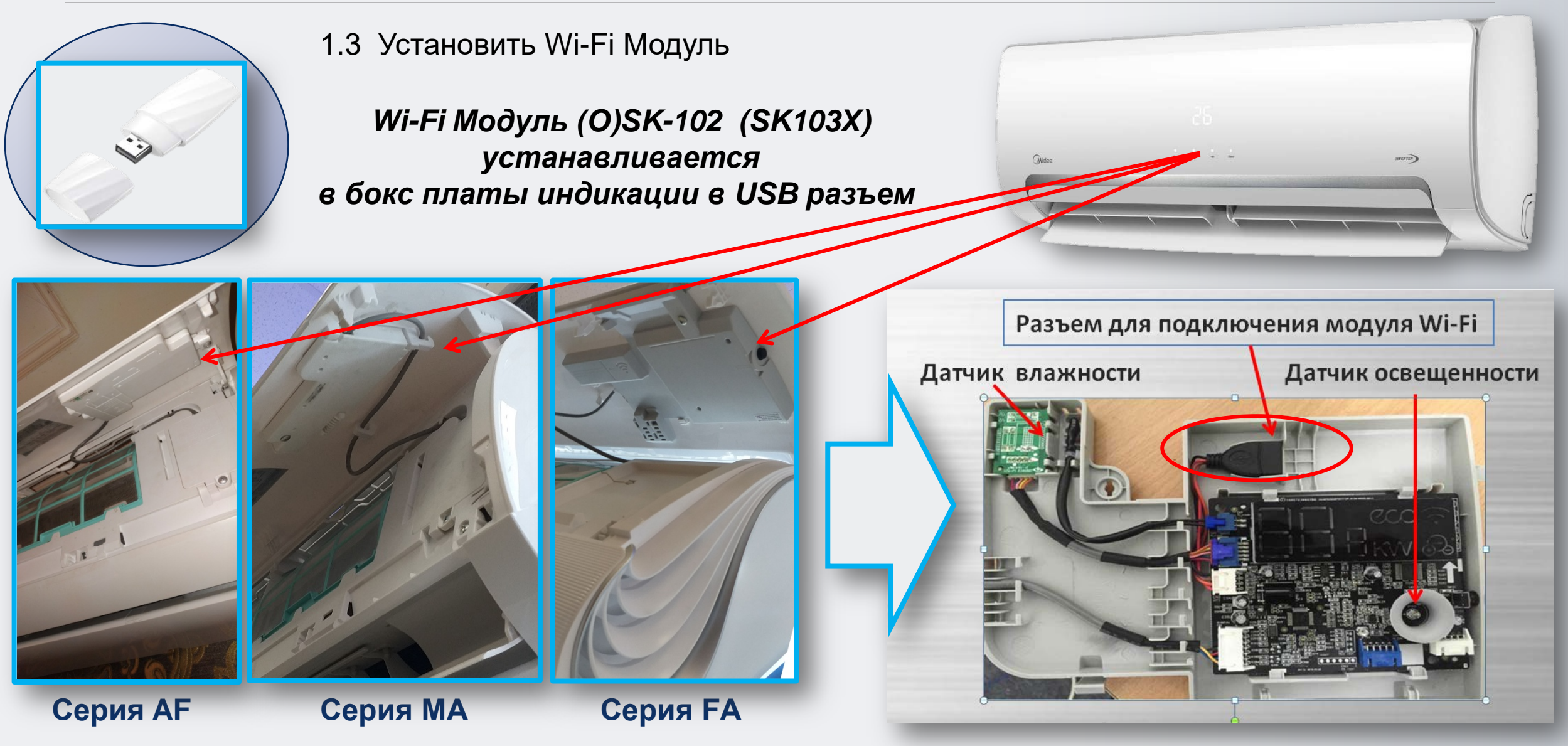

Midea Air-conditioning Equipment Co., Ltd.

9

## Установка Wi-Fi модуля в полупромышленные сплит системы

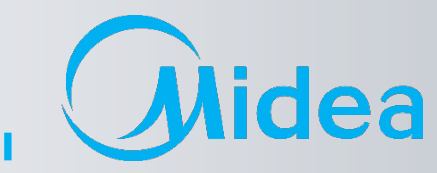

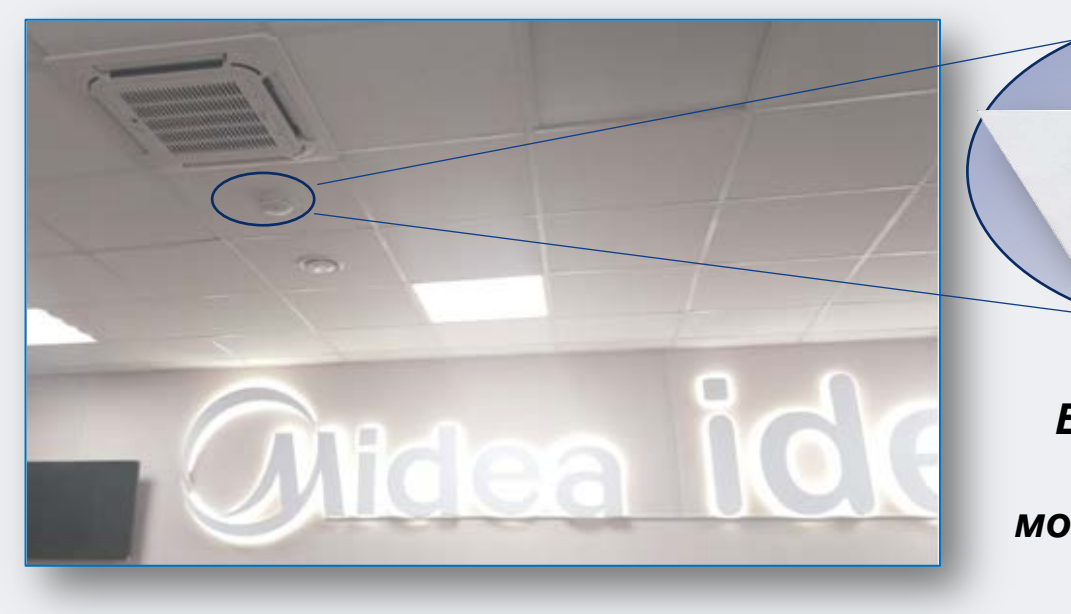

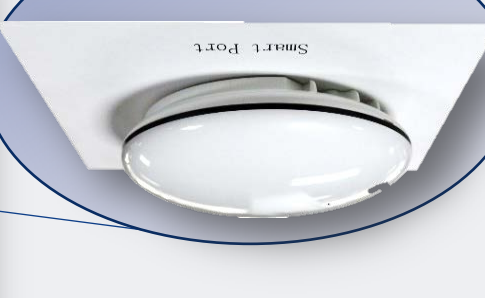

Бокс WF-60A1 для Wi-Fi модуля (O)SK-102 (SK103X)

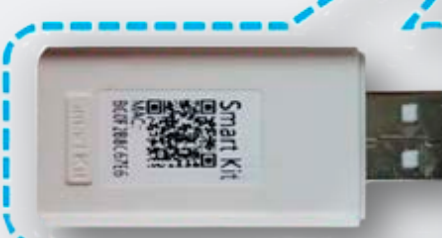

**N40** 

Провод платы

Комплект поставки WF-60A1

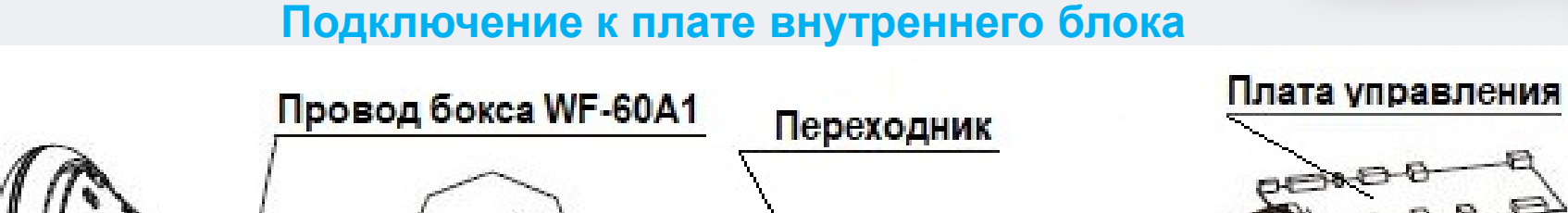

OWNER'S MANUAL SMART PORT OF AR CONCITIONE MODEL WHEN

Thenk you very much for purchasing our product Before using your unit, phase read this manual covertally and keep it for have reference.

INSTALLATIONS

Aides

-conditioning Equipment

Smart Ki

无法

### Midea WI-FI Контроль ? по подключению и настройке

## Пошаговое руководство

idea

Открыть приложение Midea Air. При первом входе – нажать кн. «Войти»(1), на новой странице ввести требуемые данные для регистрации аккаунта - действующий E-mail (на него будет высылаться информация по восстановлению пароля, в случае его утери) и Ваш пароль в системе, с подтверждением(2), далее поставить галочку о «согласии с условиями предоставления услуг»(3) и нажать кн. «Регистрация»(4).

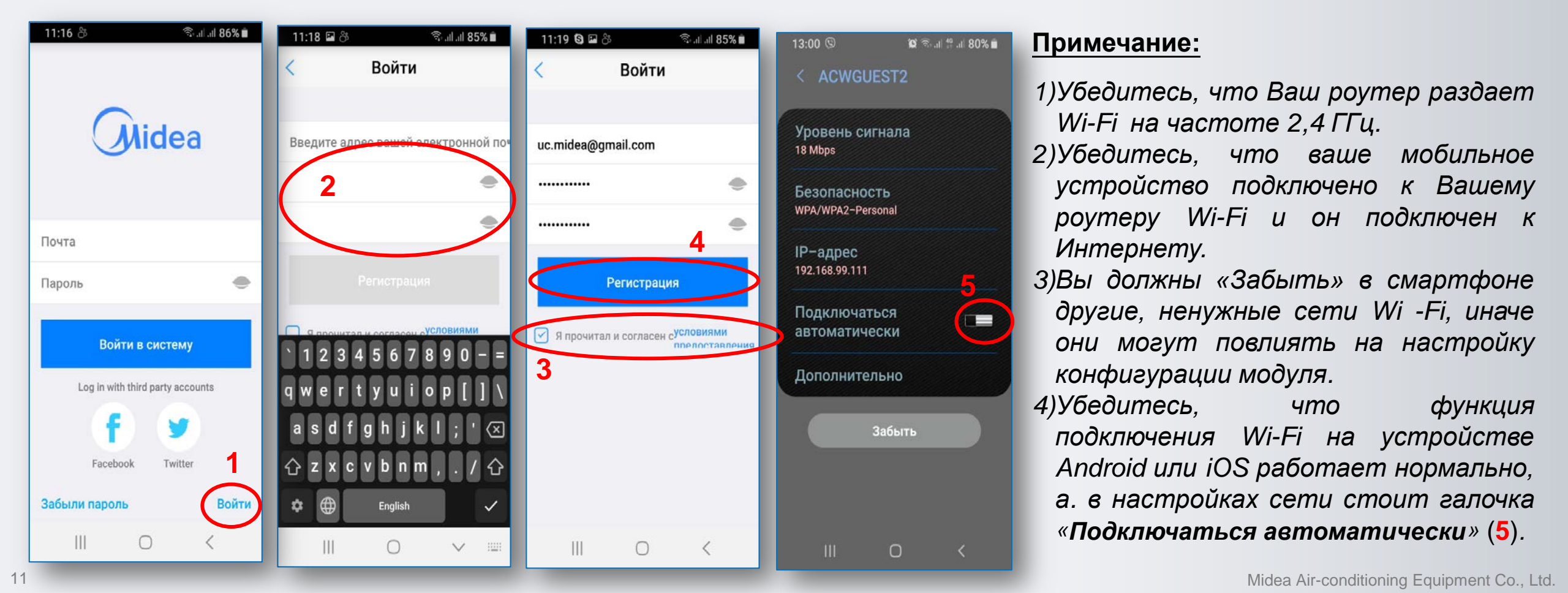

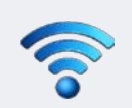

## Пошаговое руководство по подключению и настройке NEW модуля EU-SK105 при помощи Bluetooth

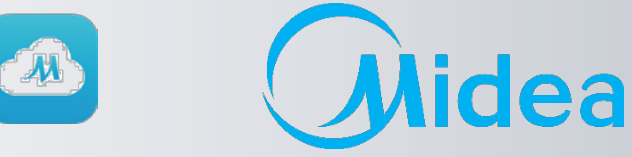

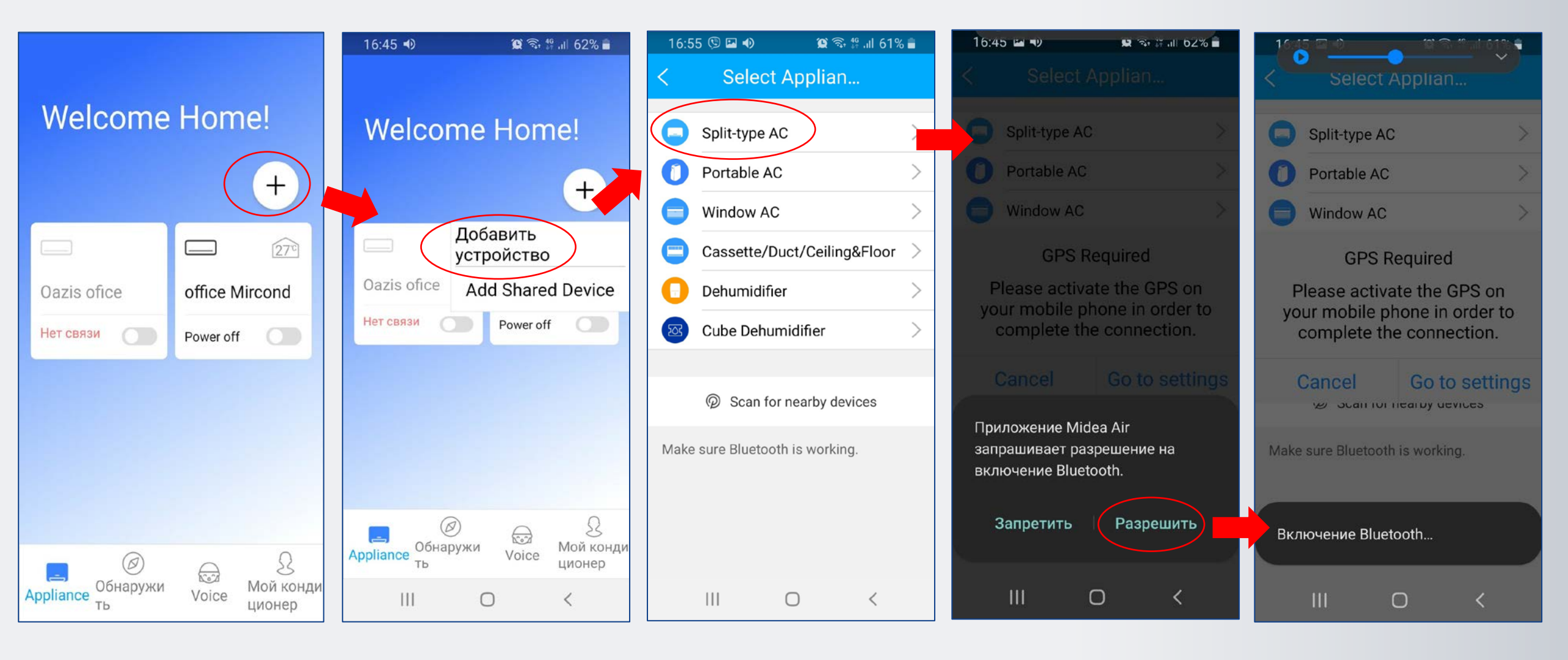

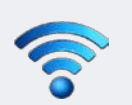

## Пошаговое руководство по подключению и настройке NEW модуля EU-SK105 при помощи Bluetooth

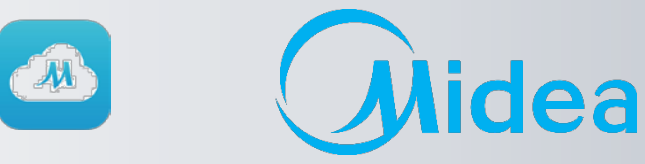

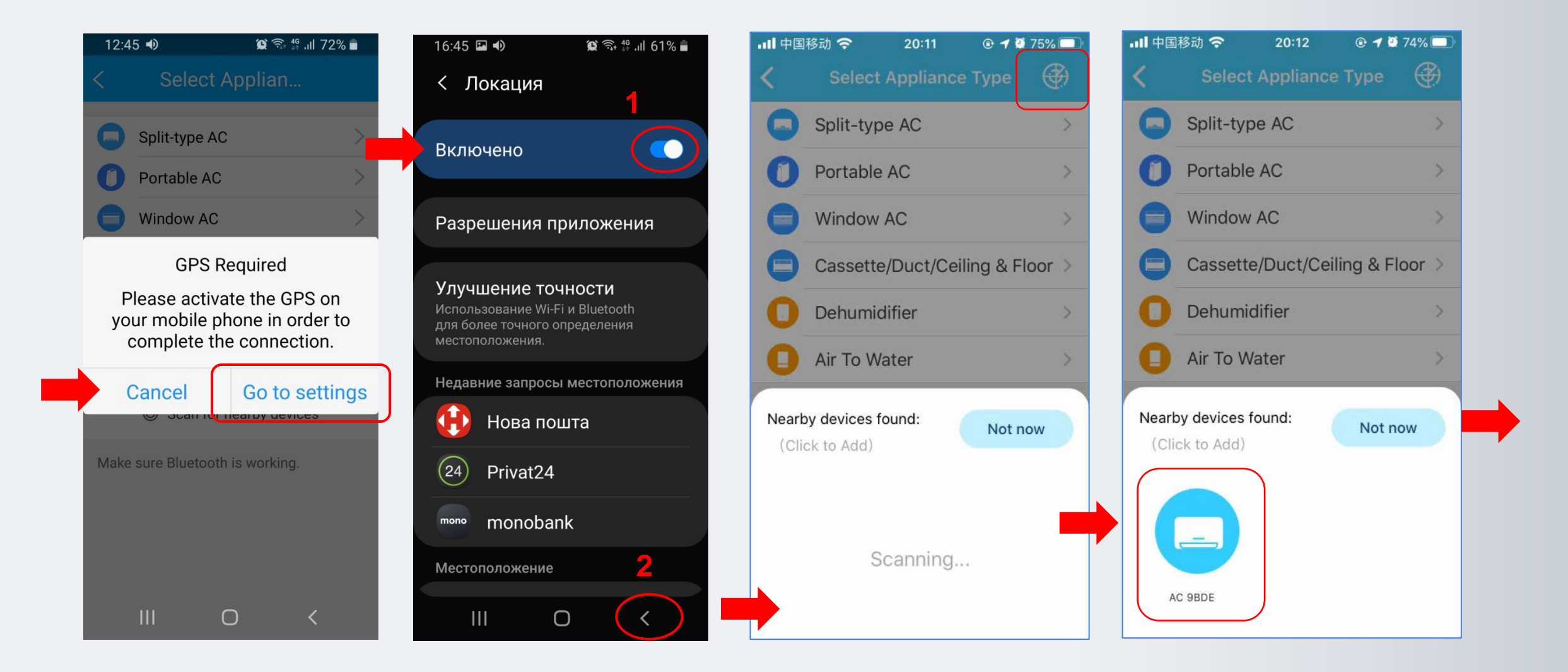

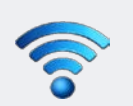

## Пошаговое руководство по подключению и настройке NEW модуля EU-SK105 при помощи Bluetooth

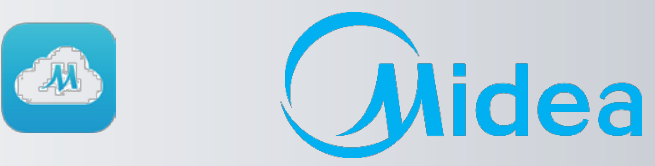

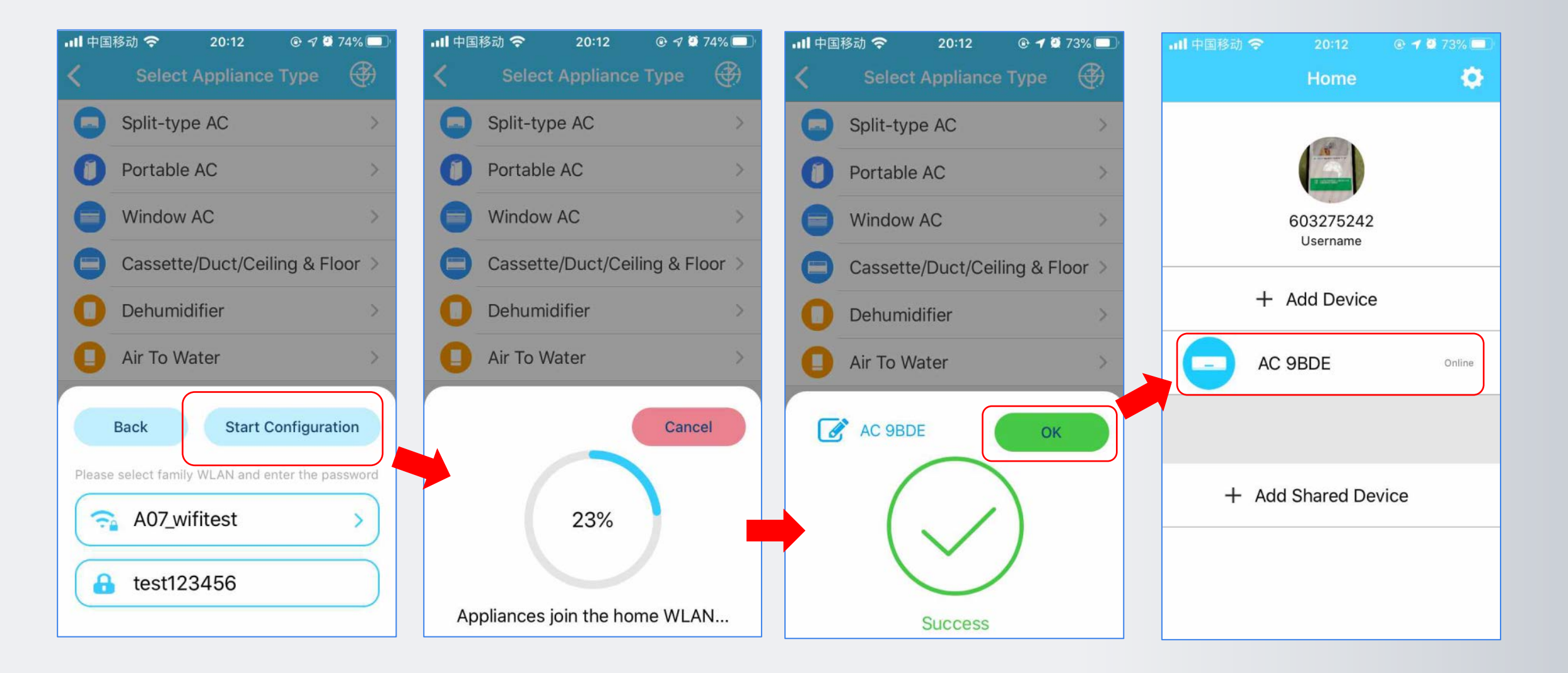

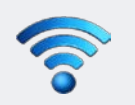

15

### Пошаговое руководство по подключению и настройке модулей EU-(O)SK101 (102, 103 и 105 если нет Bluetooth)

🙃 🖬 💷 🗐 100% 🗎 7:25

2

|                 | নি                                                 | 7:25 🖿 📶 الد 🗈                 |                      | 🙃 🕽 📶 , 🛯 100  |
|-----------------|----------------------------------------------------|--------------------------------|----------------------|----------------|
|                 | Appliance                                          |                                | < Select Appl        | iance T        |
| + д             | Іобавить устрої                                    | йство 1                        | Split-type AC        |                |
|                 |                                                    |                                | Portable AC          |                |
| +               | Add Shared De                                      | vice                           | Uindow AC            |                |
| te:A share      | ed device allows users<br>ount holder to control t | to authorize<br>the device.    | Cassette/Duct/Ce     | eiling & Floor |
|                 |                                                    |                                | Dehumidifier         |                |
|                 |                                                    |                                | set up a new device. |                |
| E)<br>Appliance | Ø<br>Обнаружить                                    | <u>)</u><br>Мой<br>кондиционер |                      |                |

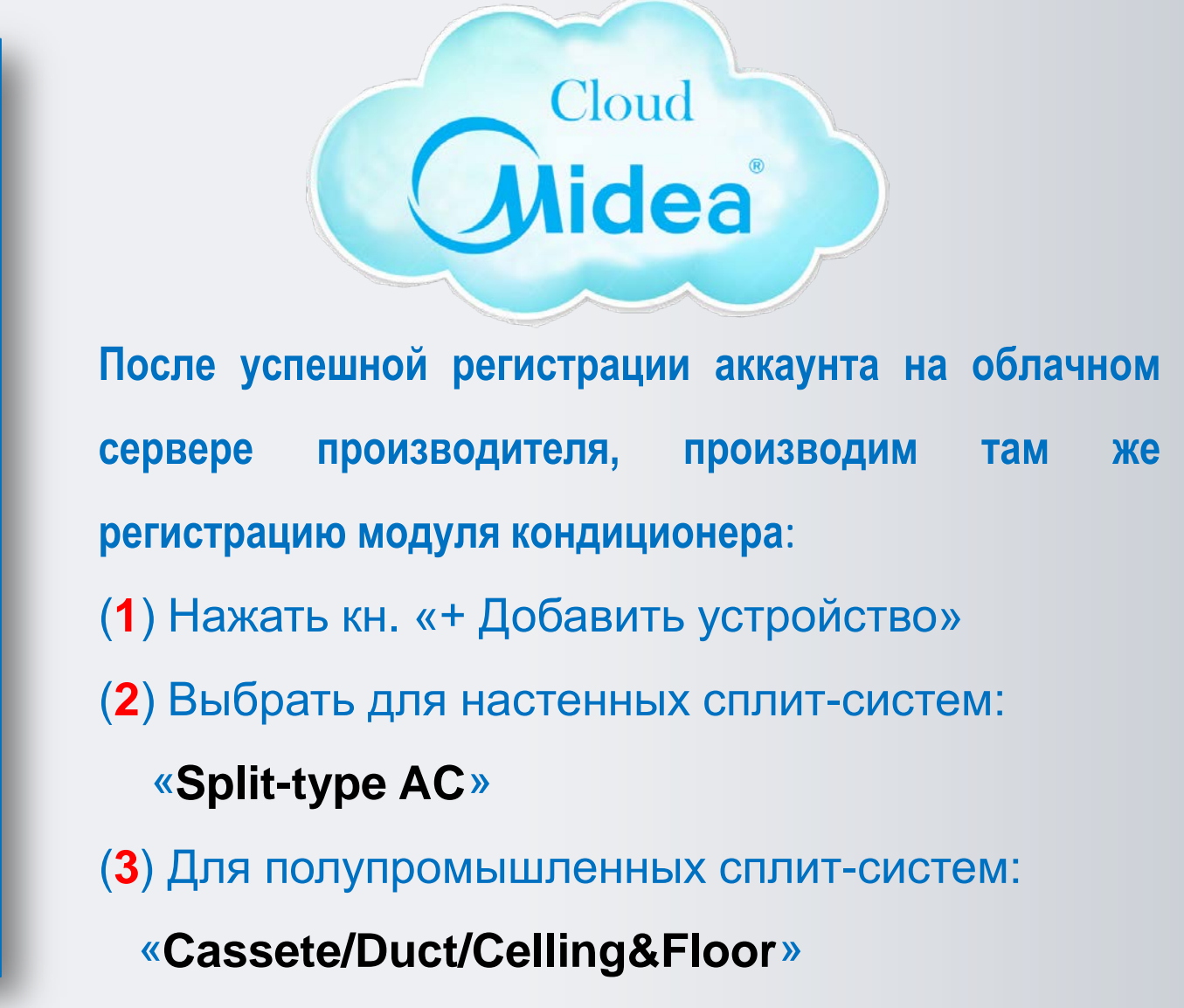

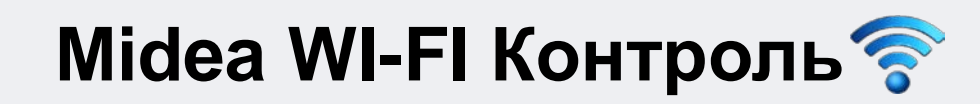

Пошаговое руководство по подключению и настройке (1/4 и 2/4 этап)

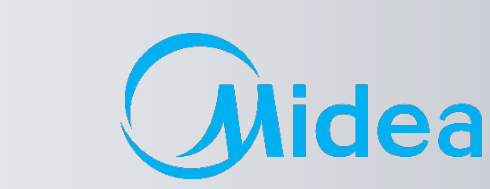

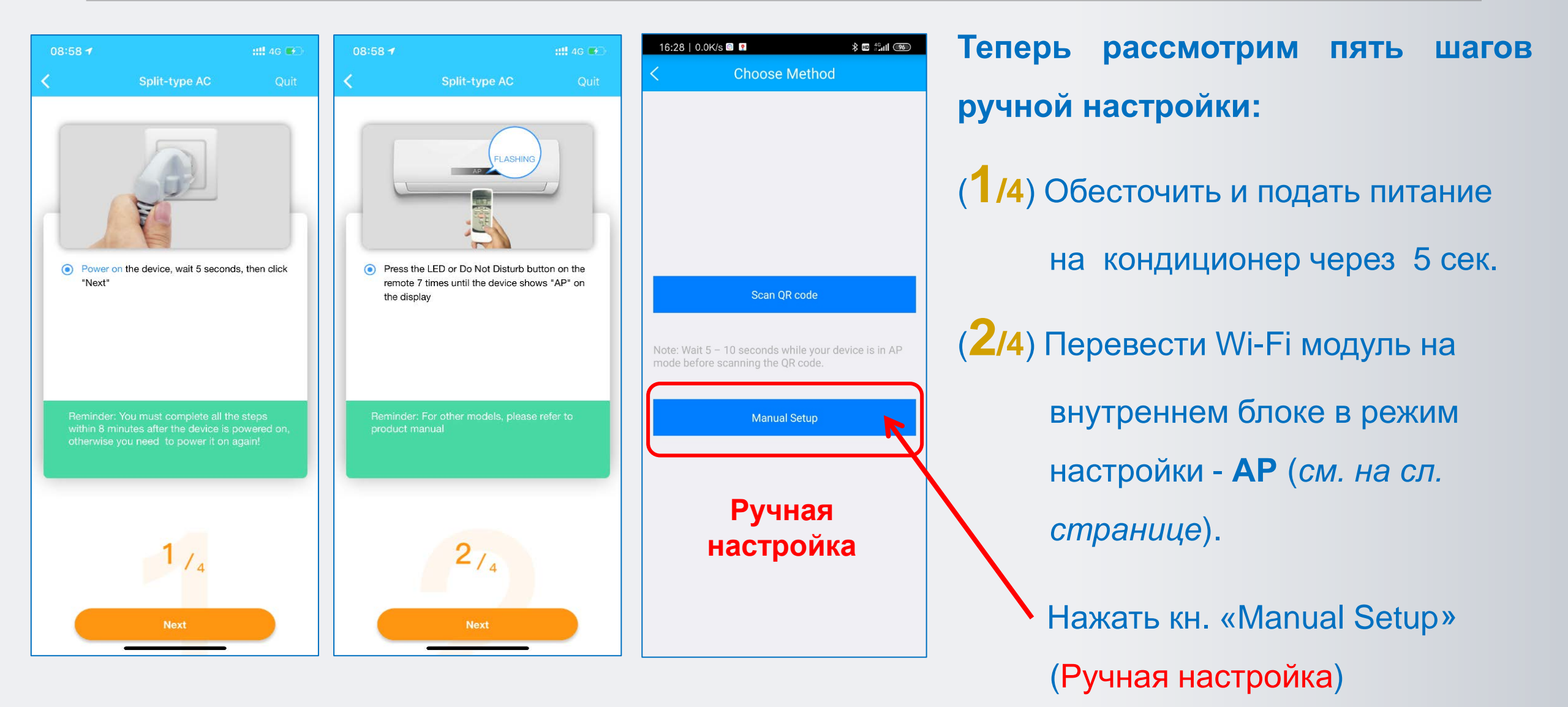

Пошаговое руководство по подключению и настройке (1/4 и 2/4 этап)

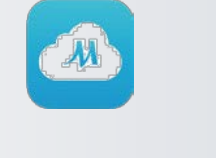

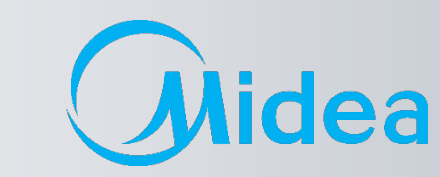

AP

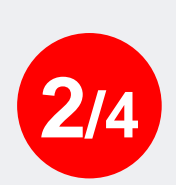

Midea WI-FI Контроль 🛜

Для активации режима АР (настройки модуля), нажать на ПДУ кнопку «LED» - 7 раз за 10 сек. При этом на дисплее загорится либо индикация ), либо буквы «AP» (зависит от серии).

На боксе WF-60A1 заморгает белый светодиод с частотой 2 Гц.

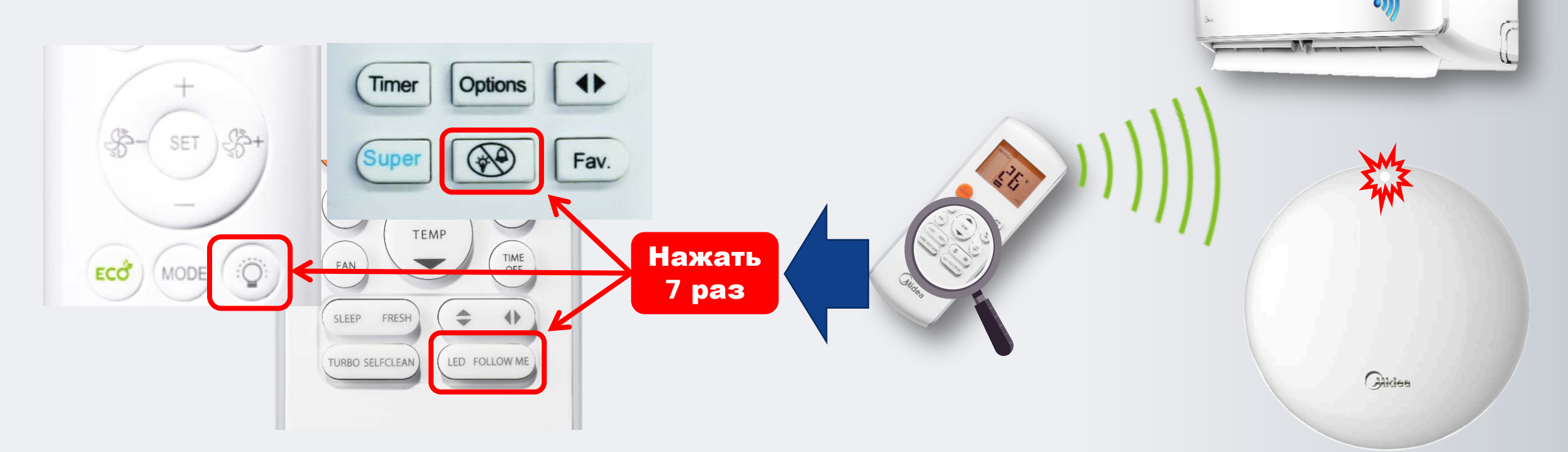

Примечание: В режиме AP модуль WI-FI блока AC создаст сеть WI-FI с именем «net\_ac \_XXXX», где XXXX - буквы с цифрами.

Пошаговое руководство по подключению и настройке (3/4 этап)

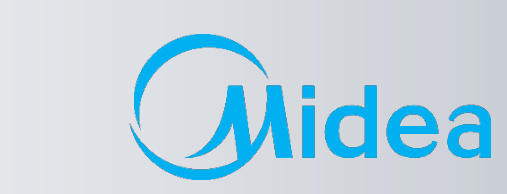

### (3/4) Нажимаем кн. «NEXT»(1).

(2) Находим WI-FI сеть созданную кондиционером с именем: «net\_ac \_XXXX»(3), вводим пароль 12345678 (4) и нажимаем кн. «Подключиться» (5)

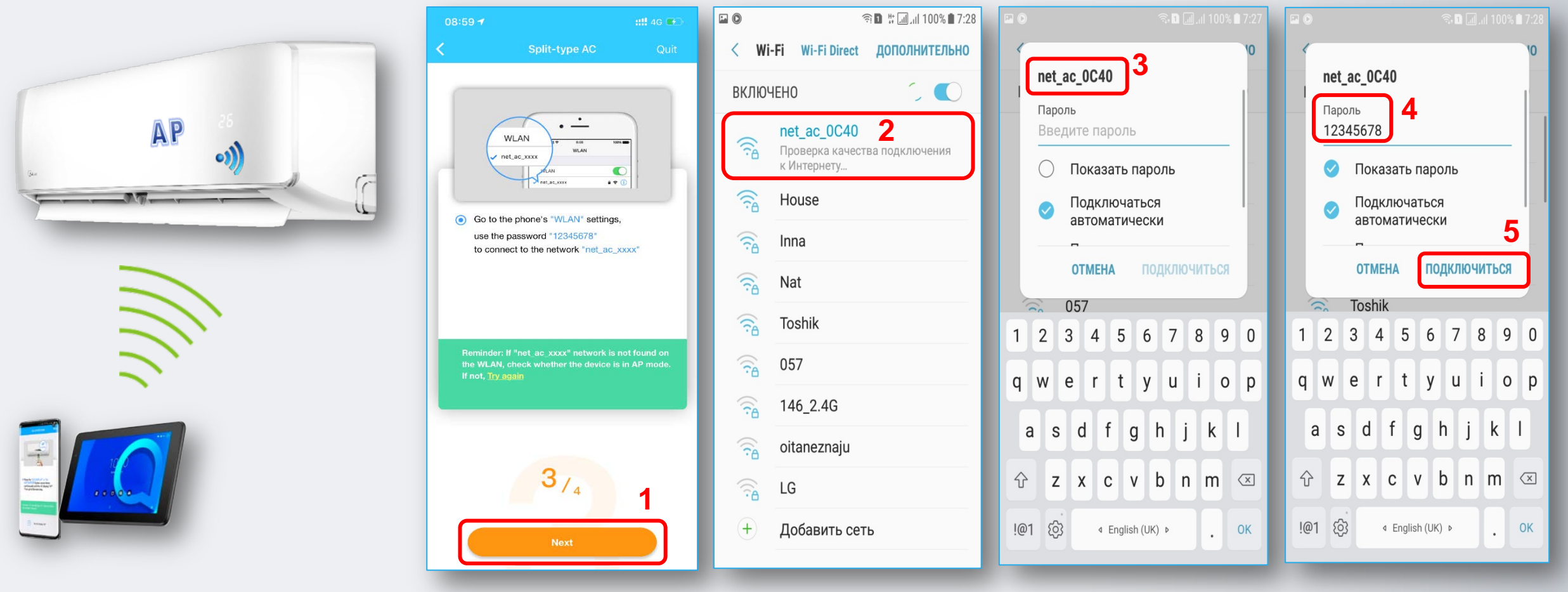

Пошаговое руководство по подключению и настройке (3/4 этап)

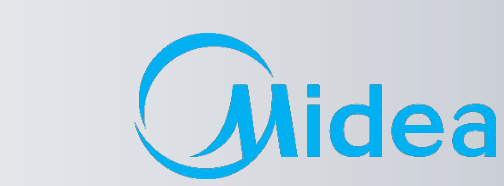

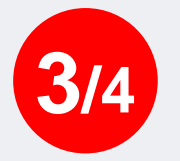

#### ВНИМАНИЕ! (Работает не на всех устройствах!)

Midea WI-FI Контроль 🛜

В последней версии приложения, не нужно заходить в настройки WLAN смартфона, чтобы подключить его к сети net\_ac\_XXXX вручную как раньше, программа сделает это автоматически, с разрешения пользователя.

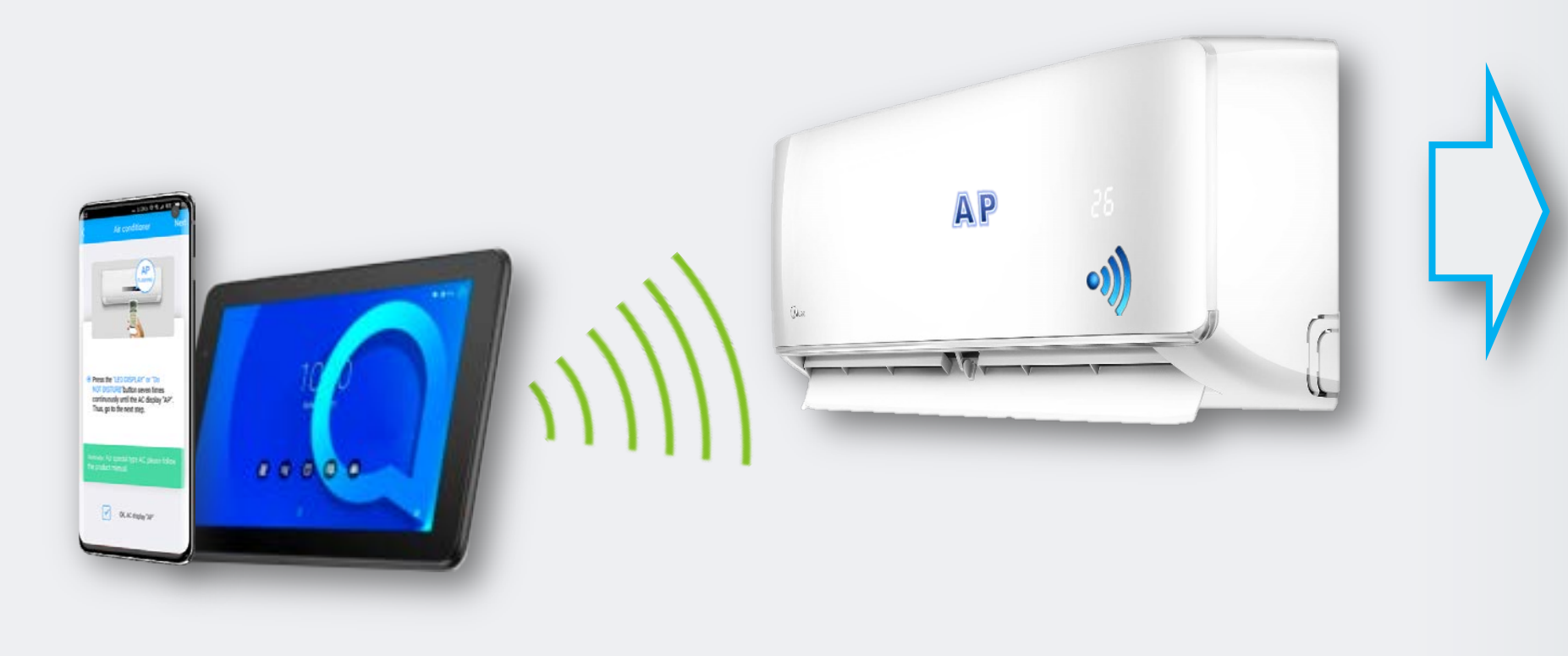

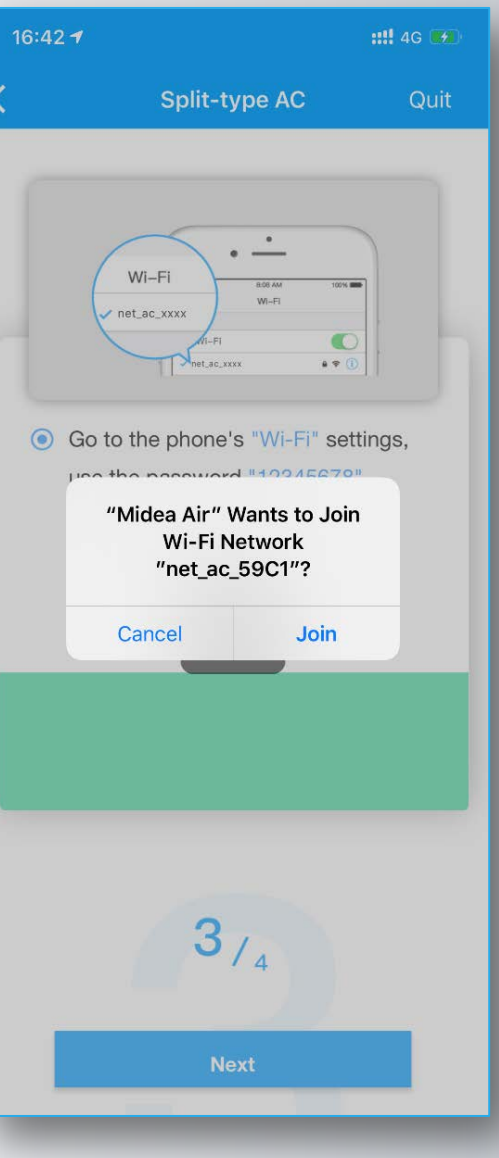

Midea Air-conditioning Equipment Co., Ltd.

Пошаговое руководство по подключению и настройке (3/4 этап)

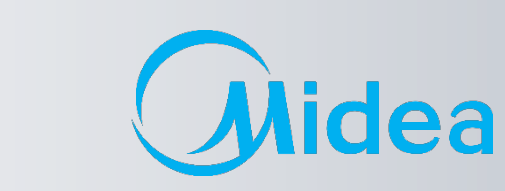

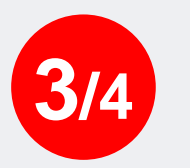

После успешного подключения к сети : «**net\_ac \_XXXX**», на шаге 4/4 переходим в настройки сети Wi-Fi смартфона (см. следующую страницу).

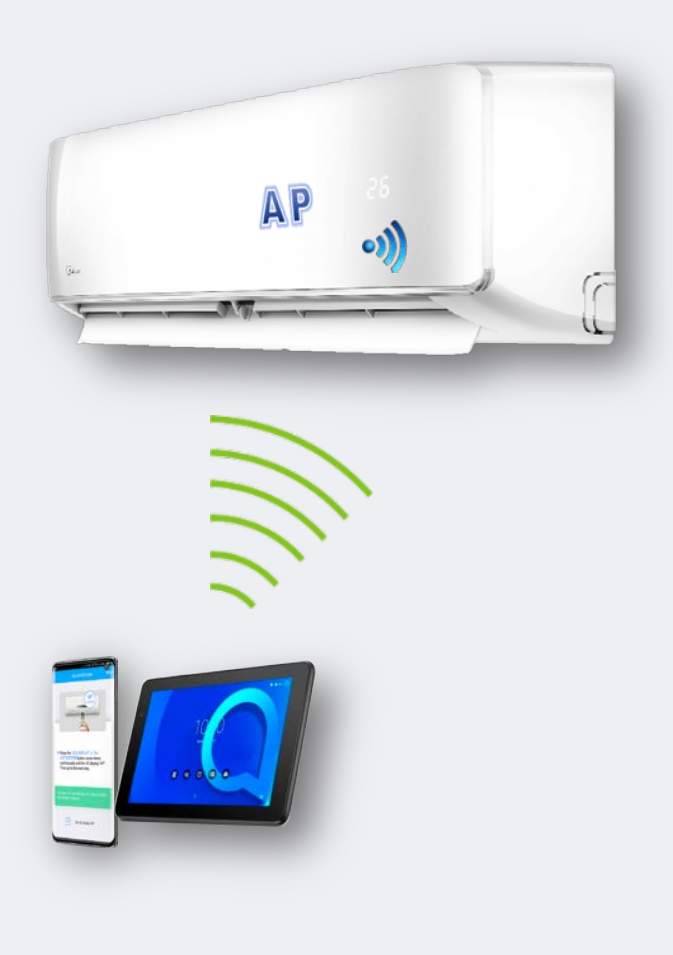

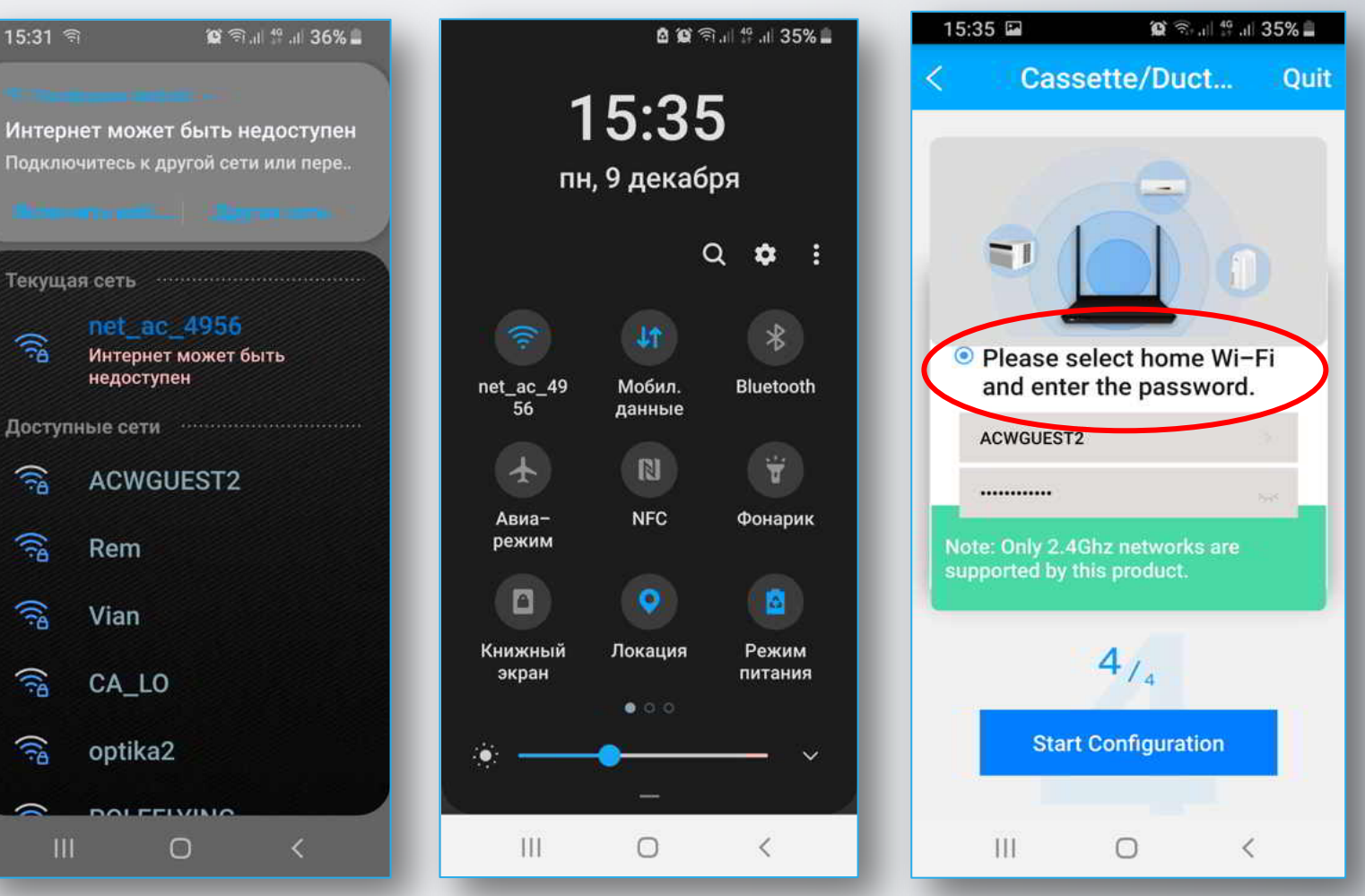

Midea Air-conditioning Equipment Co., Ltd.

4/4

Пошаговое руководство по подключению и настройке (3/4 этап)

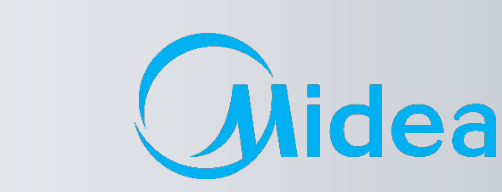

Перед нажатием кн. «Старт конфигурации» необходимо перейти в настройки сети Wi-Fi смартфона, отключиться от сети: «**net\_ac \_XXXX**» и подключиться назад к своей **Домашней сети** (в нашем случае «ACWGUEST2»).

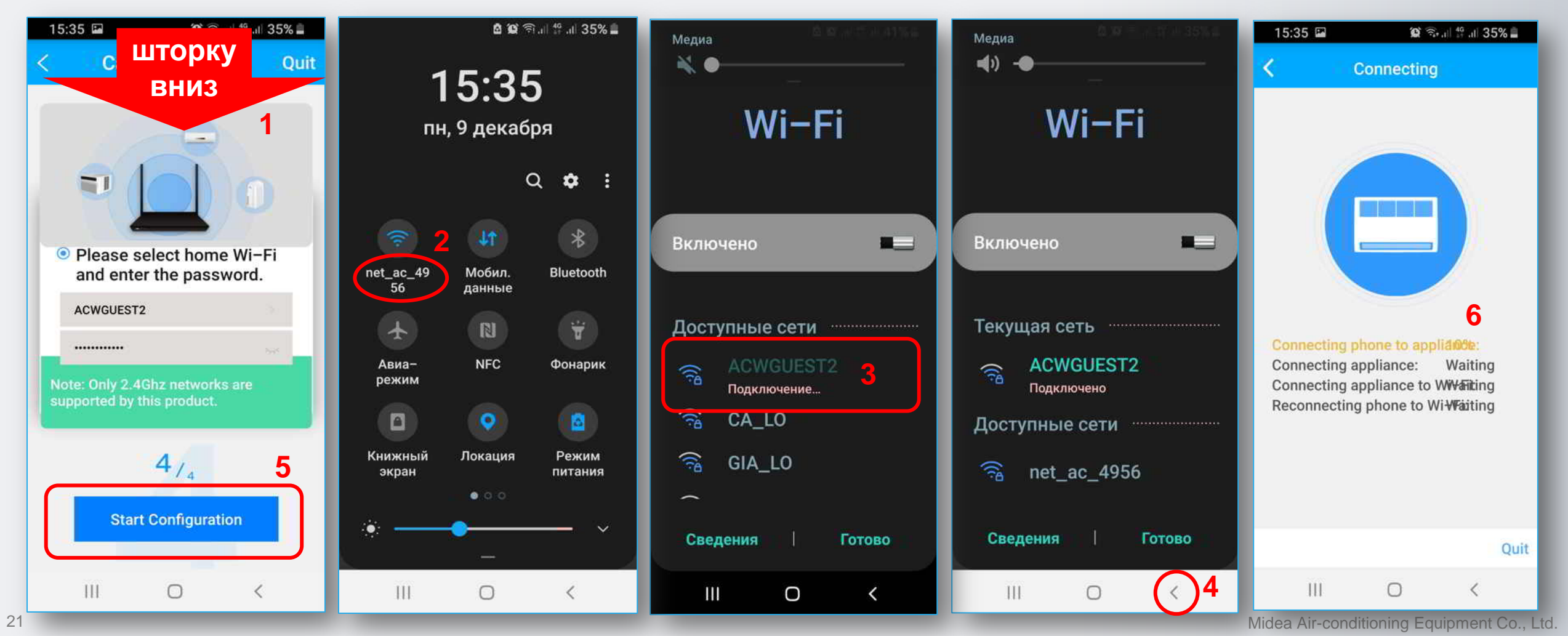

Пошаговое руководство по подключению и настройке (4/4 и 5 этап)

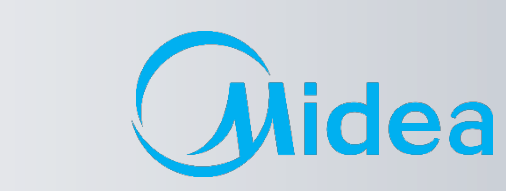

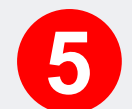

Контролируйте процесс подключения и конфигурации настроек модуля WI-FI. По окончания процесса настройка будет завершена и можно приступать к управлению кондиционером.

Внимание! Во время настройки WI-FI, смартфон должен быть подключен к одному и тому же роутеру, что и кондиционер. Иначе будет сбой соединения.

Midea WI-FI Контроль 🛜

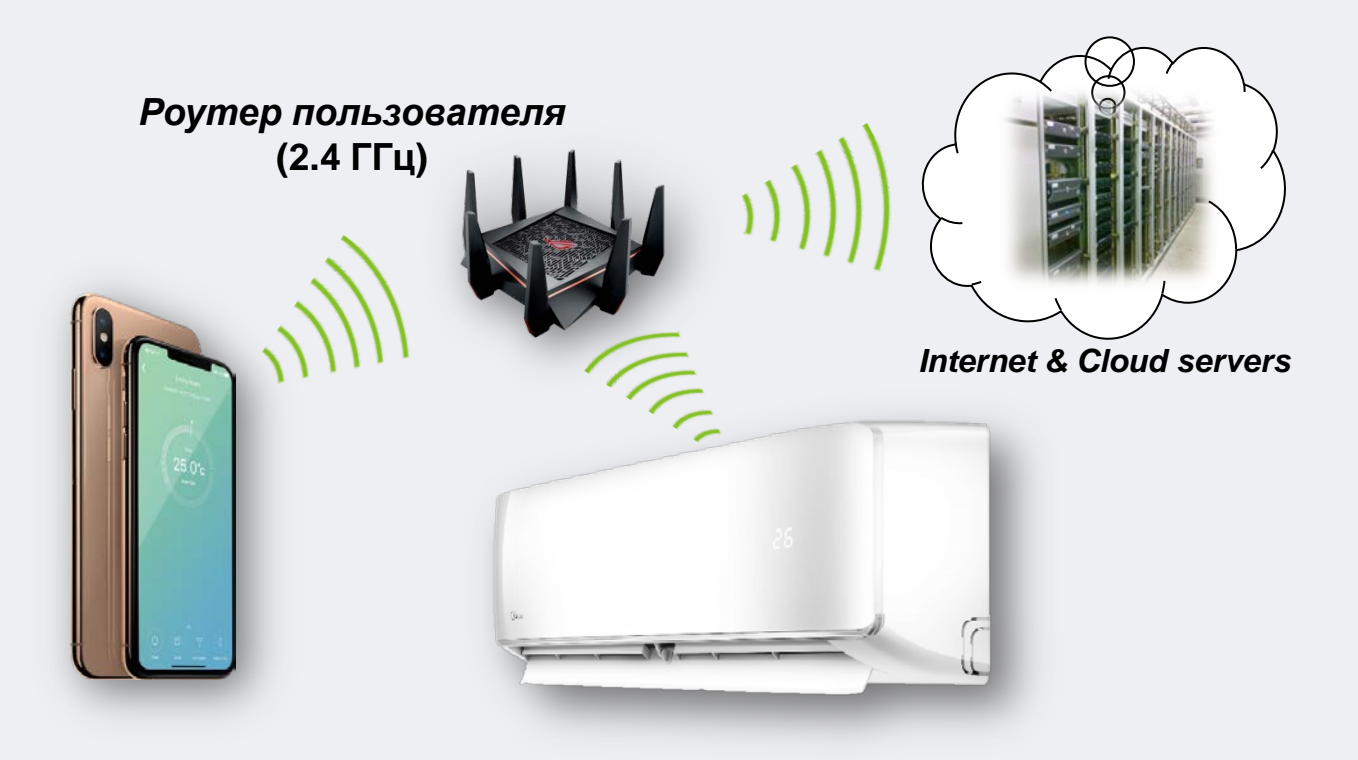

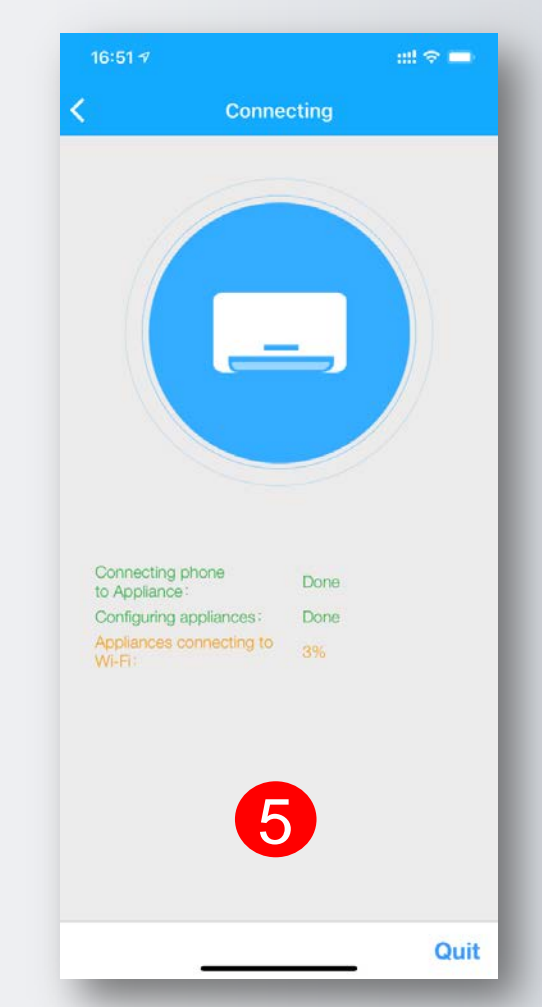

## Пошаговое руководство по подключению и настройке (3/4 этап)

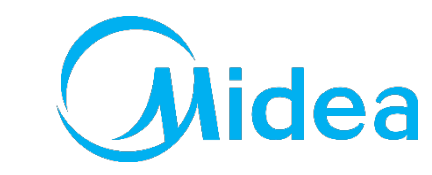

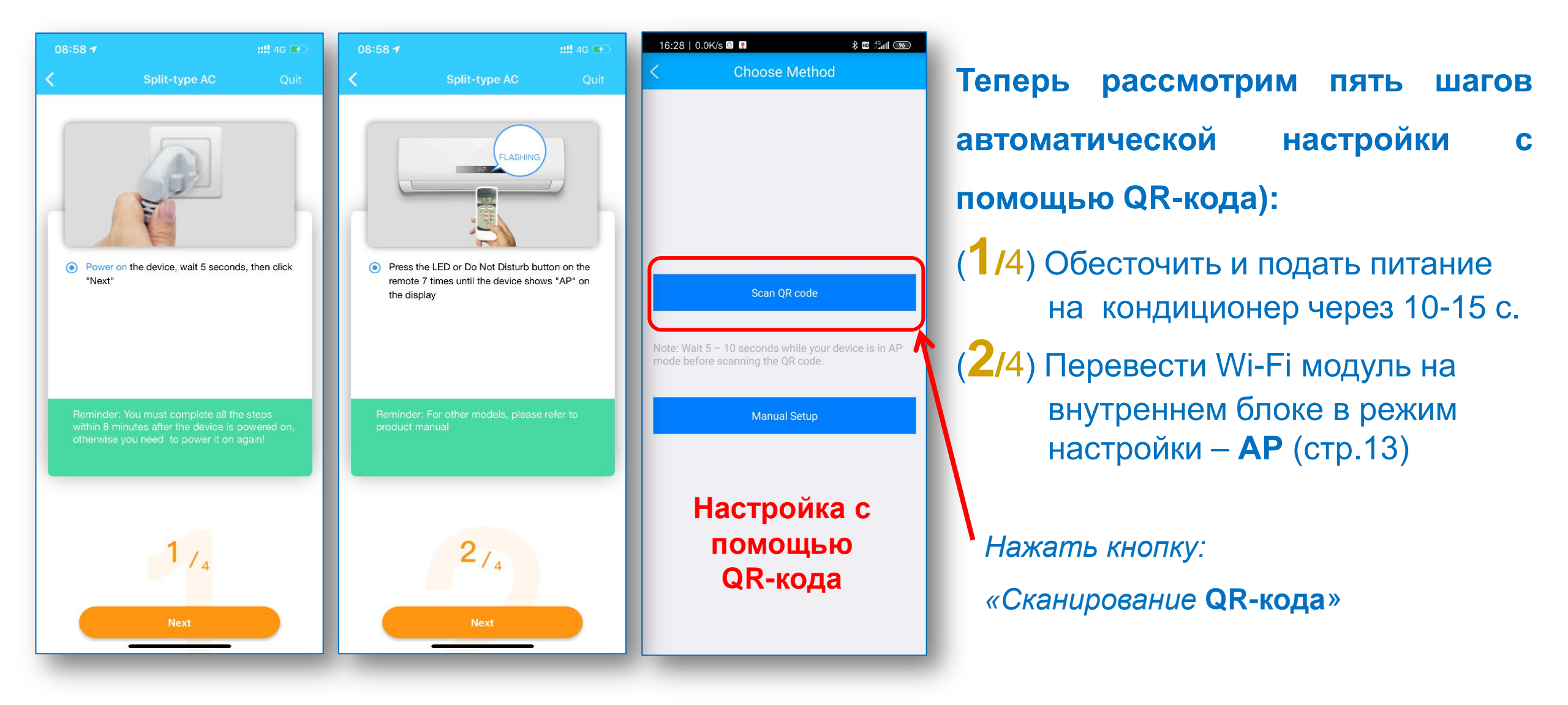

Пошаговое руководство по подключению и настройке (3/4 этап)

Quit

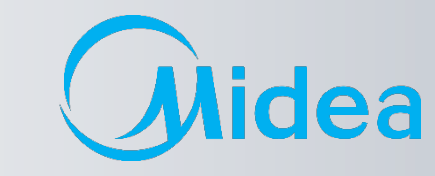

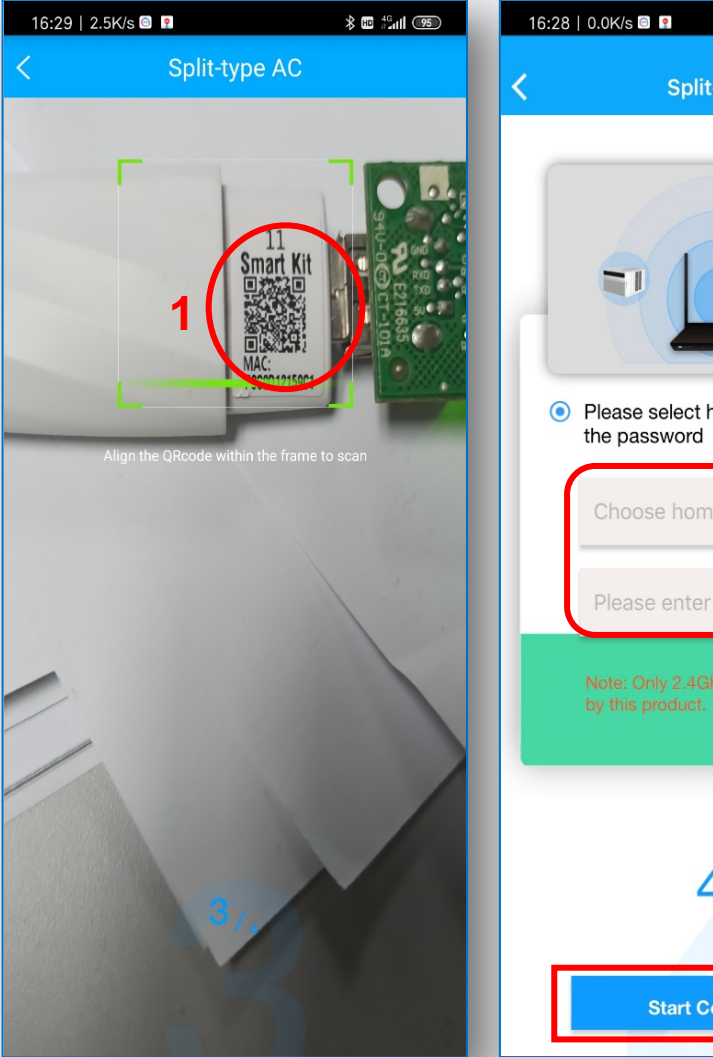

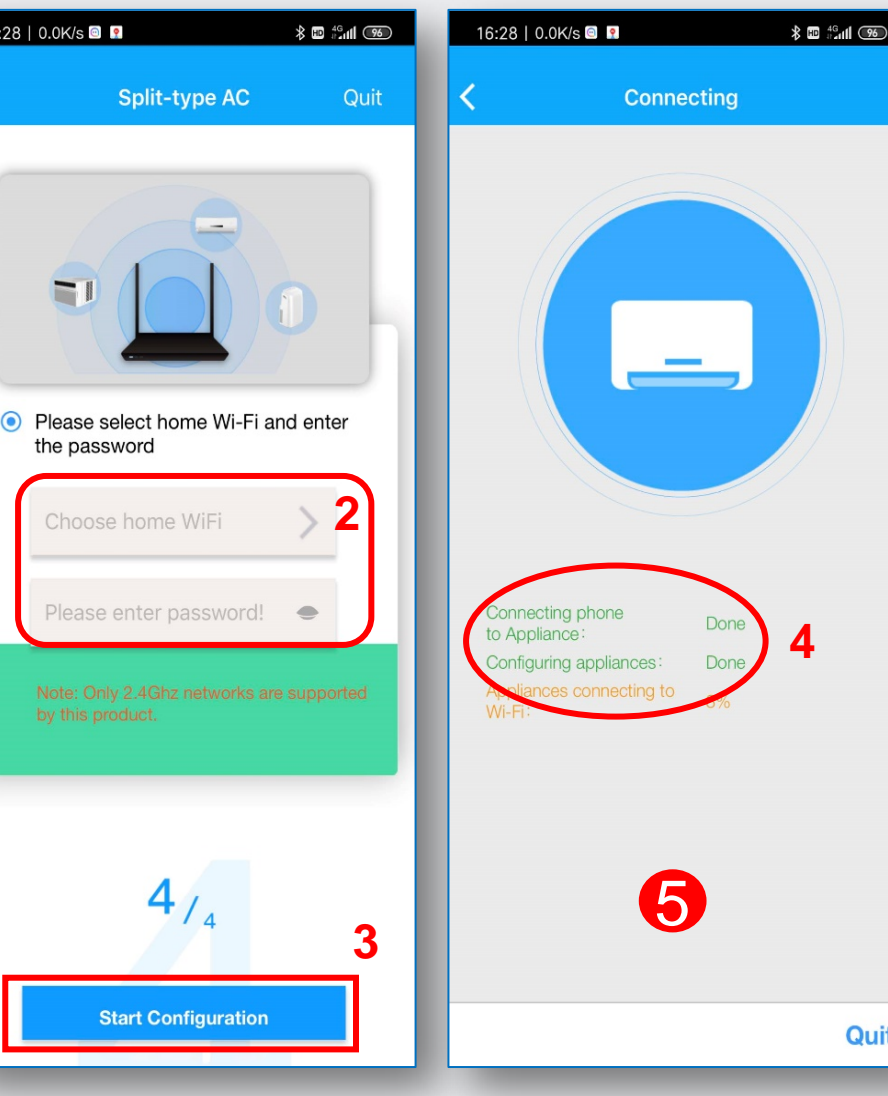

(3/4) Отсканировать QR-код на корпусе Wi-Fi модуля (1).

(4/4) Выбирать свою (домашнюю) сеть WI-FI (2) и ввести от нее пароль и нажать кнопку «Старт конфигурации» (3).

Контролировать процесс 5 подключения и настройки (4).

удачной После конфигурации, приложение прейдет к главному экрану контроля и управления кондиционером.

### New Интерфейс АРР (приложения)

Предоставление настроек Wi-Fi AC (Air Conditioner) другим пользователям

| Пользователь Г                    |              |          |           |                                          |                                           |  |  |  |
|-----------------------------------|--------------|----------|-----------|------------------------------------------|-------------------------------------------|--|--|--|
| 16:54 1 ### 46 📼                  | 17:26        |          | ::!! 4G 🚥 | 16:58 🕫                                  | ::!! 4G 📼                                 |  |  |  |
| < Living Room                     | <            | Function |           | Share D                                  | evice                                     |  |  |  |
| Outdoor:32.0°C/indoor:27.5°C      | Timer On     |          | >         |                                          |                                           |  |  |  |
| - 25 0°c +                        | Timer Off    |          | >         |                                          |                                           |  |  |  |
| Auto Fan                          | Sleep Curve  |          | >         |                                          |                                           |  |  |  |
|                                   |              |          |           | <b>FEI GAVA</b>                          | 2019 EE                                   |  |  |  |
|                                   | Check        |          | >         |                                          |                                           |  |  |  |
|                                   | Units        | ۴        | °C        | 196                                      |                                           |  |  |  |
|                                   | About Device |          | >         | <u> 15</u>                               |                                           |  |  |  |
|                                   | Share Device |          | >         |                                          | 286                                       |  |  |  |
|                                   |              |          |           | Notice:Now please ask<br>Midea Air APP o | your family to use<br>on their own mobile |  |  |  |
| Power Mode Fan Speed Sleep Curve  |              |          |           | phones to scan<br>share this devic       | this QR code and<br>e to them.            |  |  |  |
|                                   |              |          |           |                                          |                                           |  |  |  |
| Vertical S Horizontal S ECO Boost |              |          |           |                                          |                                           |  |  |  |
| (Q)                               |              | Delete   |           |                                          |                                           |  |  |  |
| FP                                |              |          |           |                                          |                                           |  |  |  |

### ::!! 4G 📼 ::!! 4G 📼 :III 4G 🗖 Appliance + Add Device + Add Shared Device The request has been submitted, please wait for the owner to agree Cancel share this device to them. 6 0 00 B

### Пользователь 2

lidea

Описание элементов меню программы Midea Air

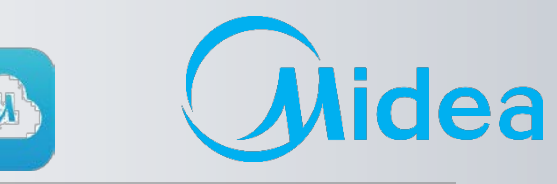

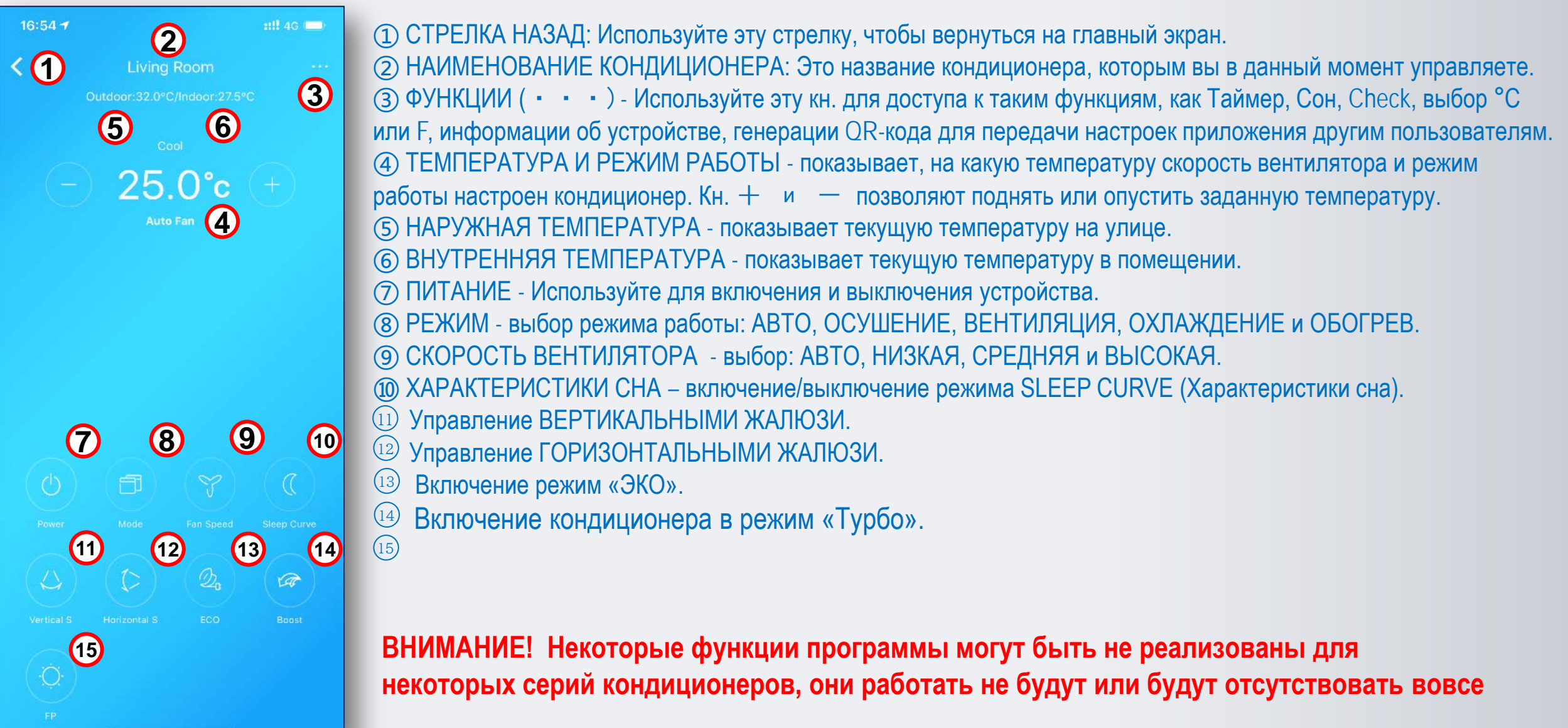

## Midea WI-FI Контроль 🛜 Дополнительные функции приложении MideaAir

![](_page_26_Picture_2.jpeg)

### Некоторые функции кондиционера доступны только на ПДУ, и их нет в приложении.

| <          | Children bedroom | 10 E 100         | <                     | Function |        | < About Device                                                                                                    |
|------------|------------------|------------------|-----------------------|----------|--------|----------------------------------------------------------------------------------------------------|
|            |                  |                  | Timer On              |          | >      | Device name Children bedroom >                                                                                                    |
|            |                  |                  | Timer Off             |          | >      | Terminal barcode 000000000000000000000000000000000000                                                                                                    |
|            |                  | -<br>76-72.(65   | Sleep Curve           |          | >      | and a second second second second second second second second second second second second second second second                                                                                                    |
|            |                  |                  | Check                 |          | >      | Refresh Function                                                                                                    |
|            | ₀₀₀<br>62.0°F    |                  | Units<br>About Device | স স      | ך<br>ר |                                                                                                    |
|            | Fan 80%          | W.XIS.           | Share Device          |          | >      |                                                                                                    |
| Vertical S |                  |                  |                       | Delete   |        |                                                                                                    |
|            |                  | 孙戈(sun           |                       |          |        | Stender                                                                                                    |
|            | ~                |                  |                       |          |        |                                                                                                    |
| Power      | Mode Fan Speed   | C<br>Sleep Curve |                       |          |        | , and the second second s |

Функция контроля влажности

![](_page_26_Picture_6.jpeg)

• Кнопка вкл/выкл индикации «LED» в программе не предусмотрена, большинство новых моделей оснащены детектором освещенности и реагируют синхронно на выключение освещения выключением индикатора LED.

#### • Функция учета электропотребления:

Доступна для кондиционеров с маркировкой ОР, MT, FA (серии Oasis Plus, Ultimate comfort, Breezeless).

• Функция контроля влажности доступна только в кондиционерах с маркировкой МТ (MSMT) - серия Ultimate comfort. Чтобы получить к ней доступ, необходимо выбрать через меню в приложении Midea Air «Refresh function» - последовательность шагов приведена на рисунке слева.

После обновления «Функциональности» должна появится «иконка» через которую осуществляется вход в окно контроля влажности:

![](_page_27_Picture_0.jpeg)

## Дополнительные функции приложении MideaAir

![](_page_27_Picture_2.jpeg)

### Голосовой помощник

![](_page_27_Picture_4.jpeg)

Midea Air-conditioning Equipment Co., Ltd.

![](_page_28_Picture_0.jpeg)

![](_page_28_Picture_1.jpeg)

/02

### **FAQ по подключению и настройке**

Wi-Fi

![](_page_28_Figure_5.jpeg)

#### Ошибка подключения

Случай 1. При добавлении нового устройства после сканирования появляется "QR code is illegal" (QR-код недопустим).

![](_page_29_Picture_3.jpeg)

Возможные причины:

- 1. Режим АР устройства не активен.
- Пользователи могут нажать "+ Add Shared Device" (Добавить общее устройство) на странице «Добавить устройство» и отсканировать QR-код модуля WIFI, что приведет к ошибке.
   Пользователи OC Android могут сканировать другие QR-коды (например, ссылку на скачивание APP (приложения) Wi-Fi), а не QR-коды модуля Wi-Fi.

![](_page_29_Picture_7.jpeg)

![](_page_29_Picture_8.jpeg)

### Ошибка подключения

Случай 2. Пользователи Android HE МОГУТ перейти к шагу **4**/4 даже на смартфоне, подключенном к WIFI с именем «net\_ac\_\*\*\*\*» на шаге **3**/4.

| 08:59 🕈                   | 23                                                                                          | ::!! 4G 🕶                   |          |                    |                                           | 奈日 # 』』100% 🛙 7:2 |
|---------------------------|---------------------------------------------------------------------------------------------|-----------------------------|----------|--------------------|-------------------------------------------|-------------------|
| <                         | Split-type AC                                                                               | Quit                        | < 1      | Wi-Fi              | Wi-Fi Direct                              | дополнительно     |
|                           |                                                                                             |                             | ВКЛІ     | ЮЧЕН               | 0                                         | 1                 |
|                           | WLAN NO NO NO NO NO NO NO NO NO NO NO NO NO                                                 |                             | (î-      | <b>п</b><br>П<br>к | et_ac_0C40<br>роверка качест<br>Интернету | гва подключения   |
|                           |                                                                                             |                             | ()<br>A  | Н                  | ouse                                      |                   |
| o Go<br>use<br>to         | e the password "12345678"<br>connect to the network "net_ac_>                               | xxx"                        | ()<br>A  | In                 | ina                                       |                   |
|                           |                                                                                             |                             | ()<br>A  | Ν                  | at                                        |                   |
|                           |                                                                                             |                             | ()<br>A  | To                 | oshik                                     |                   |
| Remin<br>the W<br>If not, | nder: If "net_ac_xxxx" network is r<br>LAN, check whether the device is<br><u>Try again</u> | not found on<br>in AP mode. | ()<br>() | 0                  | 57                                        |                   |
|                           |                                                                                             |                             | ()<br>A  | 1                  | 46_2.4G                                   |                   |
|                           |                                                                                             |                             | ()<br>?  | 0                  | itaneznaju                                |                   |
|                           | 3/4                                                                                         |                             | ()<br>() | L                  | G                                         |                   |
|                           | Next                                                                                        |                             | +        | Д                  | обавить сет                               | ГЬ                |

#### Решения:

 Начните настройку модуля сначала вернувшись к шагу **1/4** (Выключите кондиционер, через 5 секунд включите и т.д. по шагам).

 Обратитесь в техподдержку «Мирконд» (044) 531-19-04 доб. 112, чтобы проверить работоспособность и при его неисправности - заменить модуль Wi- Fi.

![](_page_30_Picture_7.jpeg)

![](_page_30_Picture_8.jpeg)

![](_page_30_Figure_9.jpeg)

## 

### Ошибка подключения

Случай 3. Пользователи Android получают информацию об ошибке на шаге **3**/4 при сканировании

**QR-кода :** "Wi-Fi information not scanned" (информация о Wi-Fi не сканируется).

![](_page_31_Picture_5.jpeg)

#### Решение:

 Пожалуйста, проверьте, предоставляется ли приложению разрешение LOCATION (Местоположение) в настройках смартфона. Необходимо, для привязки устройства к региону.

### Настройки -> Приложения -> Midea Air -> Разрешения ->

#### Местоположение

![](_page_31_Figure_10.jpeg)

![](_page_31_Picture_11.jpeg)

![](_page_32_Picture_1.jpeg)

![](_page_32_Picture_2.jpeg)

### Ошибка подключения

Случай 4. Остановка процесса настройки на 99% на шаге 4/4, при

#### установке соединения.

#### Решение:

These to the Design of the of the Control of the design of the set of the Control of the The set of the set of the The set of the set of the

- 1. Убедитесь, что режим АР блока АС активен.
- Подтвердите, что приложению предоставлено разрешение LOCATION (Местоположение) при настройке мобильного телефона.
- Некоторые смартфоны могут автоматически переключаться на другой Wi-Fi с лучшим сигналом или подключаться к мобильному интернету, если обнаружат, что Wi-Fi раздаваемый с Вашего роутера имеет низкую скорость или не может подключиться к Интернету, что и приведет к этой ошибке.
- 4. Проверьте скорость интернета и держите смартфон подключенным к Вашей домашней сети во время этого процесса. Для надежности можно удалить все сторонние точки доступа.

![](_page_32_Picture_11.jpeg)

![](_page_32_Figure_12.jpeg)

![](_page_32_Picture_13.jpeg)

| Phone connecting appliance WLAN: | 99%     |
|----------------------------------|---------|
| Preconfigure appliances:         | Waiting |
| Appliances join the WLAN:        | Waiting |
| Phone switch to family WLAN:     | Waiting |

Ouit

### Ошибка подключения

Случай 5. Остановка процесса настройки на 99% на последней стадии шага 4/4 при установлении

#### соединения.

#### Решение:

 Убедитесь, что введенный пароль от Вашей Wi-Fi сети правильный.

Вы можете щелкнуть на «Око» (1), чтобы пароль

показывался при вводе.

![](_page_33_Picture_8.jpeg)

![](_page_33_Picture_9.jpeg)

### Ошибка подключения

Случай 6. Остановка процесса настройки на 99% последней стадии шага 4/4 при установлении соединения.

![](_page_34_Picture_3.jpeg)

<u>Решение:</u> Если появляется информация о тайм-ауте и переходе на другую страницу, то возможная причина заключается в том, что к роутеру подключено слишком много устройств или мощность сигнала Wi-Fi слишком низкая.

Вы можете проверить на роутере или скачать, Fing-Network Scanner, чтобы проверить, сколько устройств подключено к маршрутизатору.

![](_page_34_Picture_6.jpeg)

![](_page_34_Picture_7.jpeg)

![](_page_34_Picture_8.jpeg)

Для проверки скорости интернет соединения по Wi-Fi можно скачать Speedtest

![](_page_34_Figure_10.jpeg)

#### Midea Air-conditioning Equipment Co., Ltd

dea

1 🛊 🕆 342 612 💄

Установить

### **FAQ по подключению и настройке WI-FI**

### Ошибка подключения

Случай 6. Остановка процесса настройки на 99% последней стадии шага 4/4 при установлении соединения.

#### Решение:

- 1. Может быть несколько роутеров с одинаковым идентификатором Wi-Fi или паролем.
- 2. Кондиционер и смартфон подключены к разным роутерам.

Вы можете скачать Wi-Fi Analyzer, чтобы проверить, есть ли другие маршрутизаторы, отправляющие сигнал Wi-Fi с тем же именем.

![](_page_35_Picture_8.jpeg)

Приложение совместимо с вашим устройством.

Wifi Analyzer

Добавить в список желаний

farproc Инструменты

Есть реклама

### Проблемы с приложением (АРР)

Случай 1. Сбой при регистрации или входе в свой аккаунт, Код ошибки: «-9999».

![](_page_36_Picture_3.jpeg)

#### Решение:

 Проверьте подключение к интернету. Перейдите в настройки смартфона и включите Wi-Fi / мобильные данные.

Примечание: Если ошибка повторится, удалите приложение и переустановите его снова.

![](_page_36_Picture_7.jpeg)

![](_page_36_Picture_8.jpeg)

lea

![](_page_37_Picture_1.jpeg)

## Midea

### Проблемы с приложением (АРР)

#### Случай 2. Изменение названия кондиционера (на свое усмотрение).

| ешение: | 16:54 <del>4</del>                                    | 17:26        | ::!! 46 🍽 |   | 17:26                          | ::!! 4G 🕬               | 17:26       |                   | ::!! 4G 🗰     |
|---------|-------------------------------------------------------|--------------|-----------|---|--------------------------------|-------------------------|-------------|-------------------|---------------|
|         | < Living Room                                         | <            | Function  | < | About Device                   |                         | <           | Device Name       | Save          |
|         | Outdoor:32.0°C/Indoor:27.5°C                          |              |           |   |                                |                         | Recommende  | d Name:           |               |
|         | Cool                                                  | Timer On     | >         | Ľ | Device name 3                  | Living Room 📏           | Living Room | ı                 | ✓             |
|         | (-) <b>25.0°c</b> (+)                                 | Timer Off    | >         |   |                                |                         | Dining Roor | n                 | $\overline{}$ |
|         | Auto Fan                                              | Sleep Curve  | >         | ľ | ferminal barcode 0000000000000 | 0Q1F0C9D12159C10<br>000 | Kitchon     |                   |               |
|         |                                                       |              |           |   |                                |                         | Kitchen     |                   |               |
|         |                                                       | Check        | >         | F | Refresh Function               |                         | Master bed  | room              |               |
|         |                                                       |              |           |   |                                |                         | Children be | droom             |               |
|         |                                                       | Units        | ۴ ۲       |   |                                |                         | Study       |                   |               |
|         |                                                       | About Device | 2 >       | J |                                |                         | Guest bedro | oom               |               |
|         |                                                       | Share Device | >         |   |                                |                         |             |                   |               |
|         | $(\mathbf{O}) (\mathbf{D}) (\mathbf{V}) (\mathbf{C})$ |              |           |   |                                |                         | Storage roo |                   |               |
|         | Power Mode Fan Speed Sleep Curve                      |              |           |   |                                |                         | Custom Name | <b>. 4</b>        |               |
|         | N A B B                                               |              |           |   |                                |                         |             |                   |               |
|         |                                                       |              |           |   |                                |                         |             |                   |               |
|         | Vertical S Horizontal S ECO Boost                     |              |           |   |                                |                         |             |                   |               |
|         | $(\mathbf{O})$                                        |              | Delete    |   |                                |                         |             |                   |               |
|         | ED.                                                   |              | Delete    |   |                                |                         |             |                   |               |
|         |                                                       |              |           |   | _                              | -                       | Midea Ai    | r-conditioning Eq | uipment Co    |

![](_page_38_Picture_1.jpeg)

AN.

### Проблемы с приложением (АРР)

Случай 3. Почему кондиционер Offline?

#### Решение:

- 1. Пожалуйста, проверьте, подается ли питание на кондиционер.
- 2. Проверьте, подключен ли кондиционер к домашней сети (роутеру) и убедитесь, что название сети (SSID) и пароль от неё не изменился.
- 3. Убедитесь, что к домашней сети (роутеру) подключено не слишком много устройств.
- 4. Переподключите кондиционер к домашней сети (роутеру) заново.

| Add Device   Iving Room   Offline > Offline > Offline > Offline > Iscour the device allows users to authorize another account holder to control the device.                                                                                                    | 17:27                        |                                      |                              | ::!! 4G 🗭   |  |  |  |  |  |
|----------------------------------------------------------------------------------------------------|------------------------------|--------------------------------------|------------------------------|-------------|--|--|--|--|--|
|                                                                                                    | Appliance                    |                                      |                              |             |  |  |  |  |  |
|                                                                                                    |                              |                                      |                              |             |  |  |  |  |  |
| Living Room       Offline >         Add Shared Device       Add Shared Device         Note: A shared device allows users to authorize another count holder to control the device.       Some another count holder to control the device.                                                                                                    |                              | + Add I                              | Device                       |             |  |  |  |  |  |
| Add Shared Device  Note: A shared device allows users to authorize another account holder to control the device.                                                                                                    | <b>—</b> 1                   | iving Room                           |                              | Offline >   |  |  |  |  |  |
| Add Shared Device  Add Shared Device  The control the device allows users to authorize another  the control the device.  The control the device  The control the device.  The control the device  The control the device.  The control the device allows users to authorize another  The control the device allows users to authorize another  The control the device allows users another  The control the device allows users another  The control the device allows users another  The control the device allows users another allows users another  The control the device allows users another allows users another al |                              |                                      |                              |             |  |  |  |  |  |
| Note: A shared device allows users to authorize another account holder to control the device.                                                                                                    |                              | + Add Share                          | ed Device                    |             |  |  |  |  |  |
| Appliance Discover Voice Me                                                                                                    | Note:A share<br>account hold | d device allows<br>er to control the | users to author<br>a device. | ize another |  |  |  |  |  |
|                                                                                                    | E<br>Appliance               | Discover                             | Voice                        | Me          |  |  |  |  |  |

### Проблемы с приложением (АРР)

Случай 4. Почему кондиционер исчезает из списка подключенных устройств?

#### Решение:

- Это может быть проблема с интернет-соединением или низкой скоростью интернета. Потяните страницу вниз, чтобы обновить данные с сервера производителя.
- 2. Если другой пользователь управляет этим кондиционером, он исчезнет из списка устройств текущего пользователя.
- Если совместно используемое устройство исчезло, возможно пользователь, который поделился с Вами настройками, удалил его из своего приложения. Свяжитесь с тем пользователем и уточните этот вопрос.

|                  | -              |        |
|------------------|----------------|--------|
|                  |                |        |
| Air-conditioning | Equipment Co., | , Ltd. |

![](_page_39_Picture_8.jpeg)

Midea

### Проблемы с приложением (АРР)

![](_page_40_Picture_2.jpeg)

### Случай 5. Почему экран мобильного телефона черный при попытке отсканировать QR-код?

#### Решение:

1. У приложения нет разрешения на использование камеры, пожалуйста, предоставьте его в настройках.

### Случай 6. После активации режима AP нет Wi-Fi сети с именем «net ac \*\*\*\*»

#### Решение:

- 1. Отключите питание и через 2 минуты снова включите кондиционер и заново установите режим настройки АР.
- Если на внутреннем блоке высвечивается код ошибки Р7, то это может быть проблема с подключением к сети или внутренняя проблема модуля Wi-Fi. Пожалуйста, свяжитесь с сервисным центром, чтобы проверить и при неисправности заменить его (если неисправность возникла в течении гарантийного срока -1 год).

![](_page_40_Picture_10.jpeg)

ea

### Проблемы с приложением (АРР)

Случай 7. При сканировании QR-кода нет ответа

#### Решение:

- Попробуйте поменять угол или расстояние во время сканирования.
- Если QR-код поврежден/утерян, попробуйте «Ручную настройку», для чего - Перейдите к настройкам WLAN смартфона, подключитесь к сети Wi-Fi с именем «net\_ac\_\*\*\*\*», введите пароль: 12345678

![](_page_41_Picture_6.jpeg)

![](_page_42_Picture_1.jpeg)

Случай 8. Точка доступа не отображается после 7-кратного нажатия кнопки «LED» на ПДУ

#### Решение:

- Кнопка POWER (Питание) на ПДУ была нажата после активации режима АР. Выполните заново шаги настройки 1/4, 2/4, 3/4.
- Проверьте в настройках WLAN смартфона наличие сети Wi-Fi с названием: «net\_ac\_\*\*\*\*», если сеть Wi-Fi с названием: «net\_ac\_\*\*\*\*» - есть, то возможно неисправна плата индикации.
- 3. Если сети Wi-Fi с названием: "**net\_ac\_**\*\*\*\*" *нет*, то обесточьте кондиционер, вытащите модуль Wi-Fi с разъема USB и подключите его снова. Подайте питание и выполните заново шаги настройки 2/4, 3/4.
- 4. Модуль Wi-Fi неисправен.

| <b>midea-ly-54D0</b><br>加密(可使用 WPS) | 6        |
|-------------------------------------|----------|
| <b>midea_fa_1392</b><br>加密          | <b>A</b> |
| <b>midea_yl_007</b><br>加密           | <b>A</b> |
| <b>midea_yl_5G</b><br>加密            | <b>À</b> |
| net_ac_4DD1<br>加密                   | <b>A</b> |
| <b>Smart-AI5</b><br>加密(可使用 WPS)     | <b></b>  |
| <b>Smartbg</b><br>加密                | <b>A</b> |
| <b>TP-LINK_04C2</b><br>加密           | <b></b>  |

![](_page_43_Picture_1.jpeg)

![](_page_43_Picture_2.jpeg)

### Проблемы с приложением (АРР)

Случай 9. Некоторые функции кондиционера доступны только на ПДУ, и их нет в приложении.

#### Решение:

- После настройки Wi-Fi на кондиционере, Вы можете выбрать информацию о типе устройства при первом запуске устройства с приложения. После сделанного выбора, эти данные будут загружены на сервер производителя.
- 2. Однако старые модели не имеют этой функции, и при попытке загрузки данных будет выдана ошибка.

|   |                                        | Appliance                                            |      |  |  |  |  |  |
|---|----------------------------------------|------------------------------------------------------|------|--|--|--|--|--|
|   |                                        |                                                      |      |  |  |  |  |  |
|   | +                                      | Add Device                                           |      |  |  |  |  |  |
|   | Pleas                                  | e select device typ                                  | e    |  |  |  |  |  |
|   | Device<br>pleas                        | recognition has timed ou<br>e select available modes | t. > |  |  |  |  |  |
|   | Cool, Dry 8<br>(Auto,Cool,Dry,Hea      | & Heat Mode<br><sup>t,Fan)</sup>                     |      |  |  |  |  |  |
|   | Cool & Dry Mode<br>(Auto,Cool,Dry,Fan) |                                                      |      |  |  |  |  |  |
| I | Cool Mode<br>(Cool,Fan)                |                                                      |      |  |  |  |  |  |
| l | Heat Mode<br>(Auto,Heat,Fan)           | 9                                                    |      |  |  |  |  |  |
|   |                                        | ОК                                                   |      |  |  |  |  |  |
|   |                                        |                                                      |      |  |  |  |  |  |
|   |                                        | Ø                                                    | ß    |  |  |  |  |  |
|   | Appliance                              | Discover                                             | Me   |  |  |  |  |  |

### Проблемы с приложением (АРР)

Случай 10. Сбой приложения при запуске

#### Решение:

- 1. Закройте приложение полностью (очистите КЭШ смартфона) и перезапустите заново.
- 2. Удалите приложение (перед деинсталяцией очистите КЭШ и данные приложения), переустановите последнюю версию из App Store или Google Play.
- Попробуйте другой смартфон (устройство). Некоторые девайсы с очень старой ОС могут не работать с данным приложением. Приложение доступно для ОС Android 4.0 / iOS 8.0 и более поздних версий.
- 4. Приложение не поддерживает для подключения Wi-Fi сети 5ГГц.

![](_page_44_Figure_8.jpeg)

ea

![](_page_45_Picture_1.jpeg)

![](_page_45_Picture_2.jpeg)

### Если Вы здесь не нашли решения вашей проблемы:

Отправьте необходимую информацию разработчикам приложения на midea.personal@gmail.com

| Time              | Location | User Name                                                        | Problem Description                                                                                                    | Скриншот или Видео ошибки | AC Model /<br>Barcode                                                                 | APP<br>name /<br>Version | Phone<br>Type /<br>OS<br>version | Terminal Barcode                                                                                                    |
|-------------------|----------|------------------------------------------------------------------|----------------------------------------------------------------------------------------------------|---------------------------|---------------------------------------------------------------------------------------|--------------------------|----------------------------------|----------------------------------------------------------------------------------------------------|
| 18.02.12<br>18:12 | UA       | xxxxxx@gmail.com<br>(свой e-mail<br>введеній при<br>регистрации) | <b>Тір 4042</b><br><b>code</b><br>Do not operate<br>for a period of<br>time. After<br>entering, it will<br>prompt Error<br>Code.<br>( <i>He работает в</i><br><i>течение</i><br><i>определен-</i><br><i>ного периода</i><br><i>времени.</i><br><i>После ввода</i><br><i>появляется</i><br><i>сообщение об</i><br><i>ошибк</i> е.) |                           | DF6-AC<br>837489194343<br>(находится<br>справа на<br>корпусе<br>внутреннего<br>блока) | Midea<br>Air<br>1.2.1    | iPhone<br>6 SP<br>IOS<br>11.3    | Back     Information     Save       Profile Photo     Image: ConditionerC7BA       Full Name     Air ConditionerC7BA       Terminal barcode     000000P0000000001BC0F2BA7C7BA0       Delete |

![](_page_46_Picture_0.jpeg)

![](_page_46_Picture_1.jpeg)

## Thanks Make Yourself Home

# Спасибо за внимание!

01.12.2019 г.

Dennis Huang

Собин Евгений

Midea Air-conditioning Equipment Co., Ltd.

![](_page_46_Picture_8.jpeg)